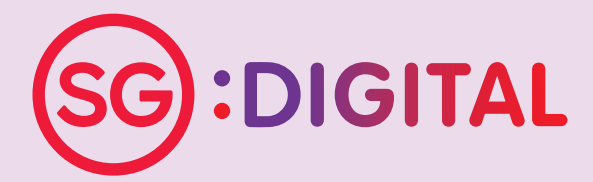

## I'M GOING DIGITAL!

学习数码,马上行动! SAYA AKAN GUNA DIGITAL! நான் மின்னிலக்கமயமாகிறேன்!

## 电子付款学习之旅

- 1. PayNow
- 2. SGQR
- 3. DBS digibanking SG
- 4. DBS PayLah
- 5. 华侨银行流动银行应用程序
- 6. 使用华侨银行Pay Anyone

- 7. UOB Mighty
- 8. Grabpay
- 9. Singtel Dash
- 10. 职总平价超市Scan & Go
- 11. 安全上网
- 12. 诈骗行为

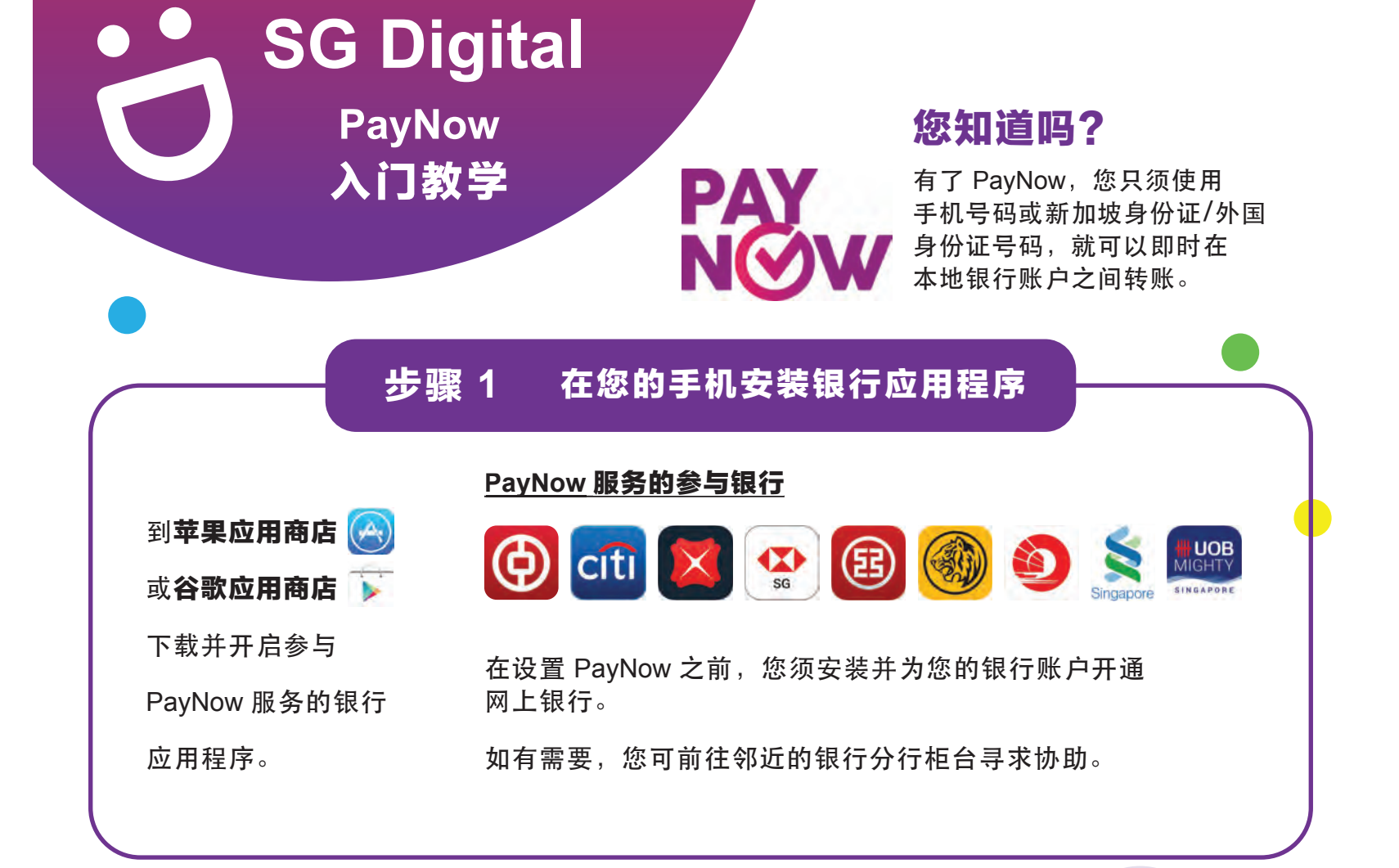

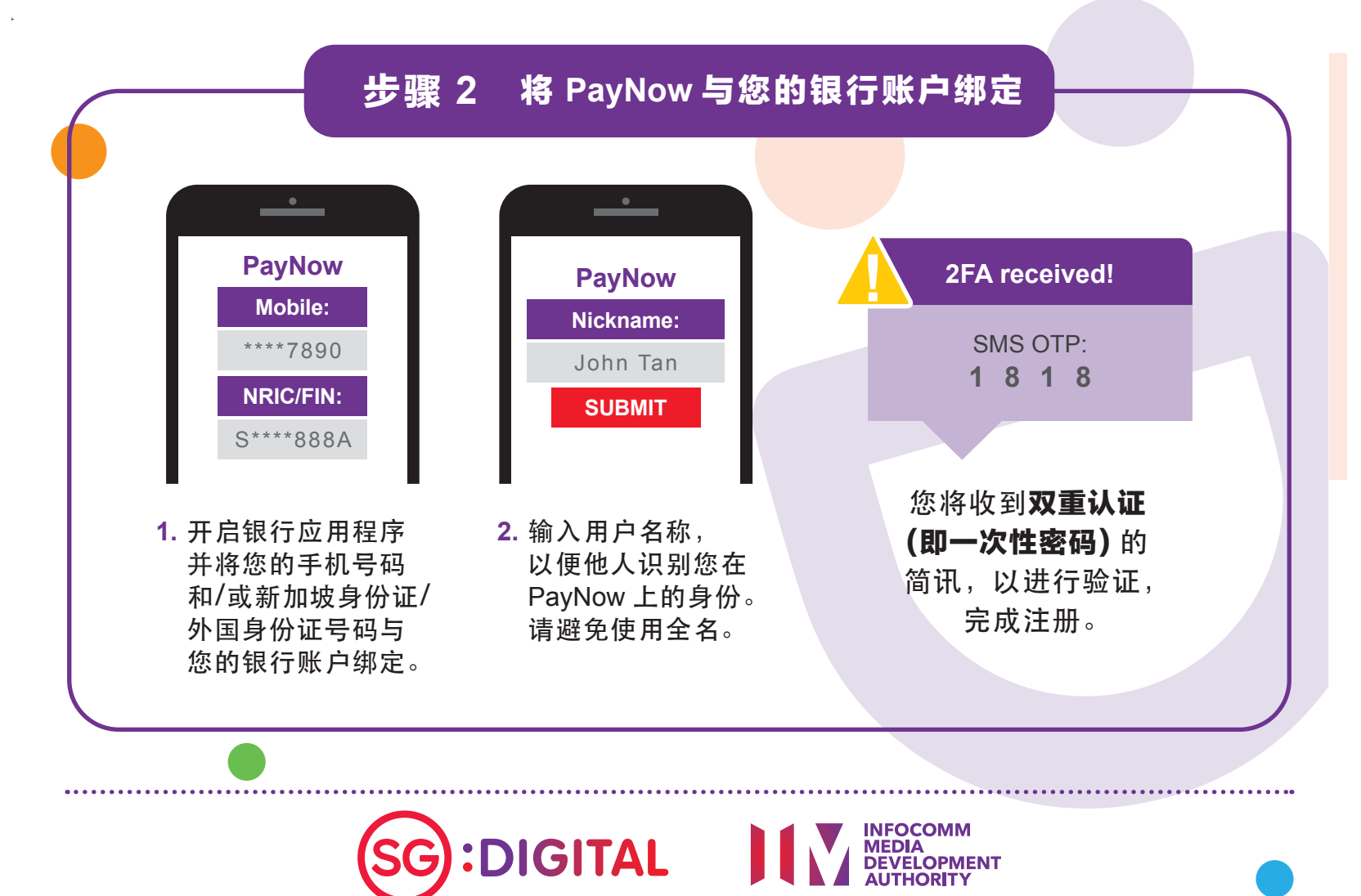

#### 通过银行应用程序 步骤 3 扫描 PayNow 的 QR 码并付款

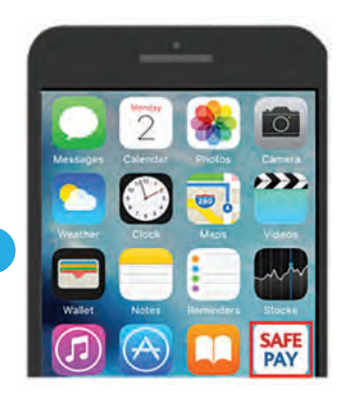

1. 开启银行应用 程序并选择扫描 QR 码功能,以 扫描 PayNow 的 QR码。

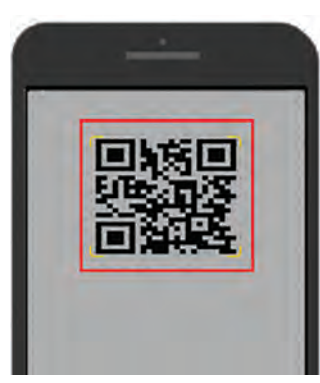

2. 扫描商家张贴的 QR 码,并检查 商家名称。

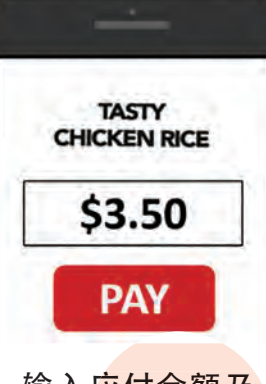

3. 输入应付金额及 确认 商家名称, 才进行付款。

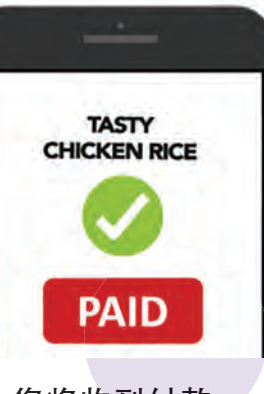

4. 您将收到付款 通知。应付金额 将立即从您的 银行账户转入商家 的银行账户。

网络安全贴士(由新加坡网络安全局提供)

- •请勿向任何人或不明网站透露您的密码、一次性密码 (OTP) 或其他 个人资料。
- 请勿将您的银行和个人资料存在配备和网站。完成交易后,记得退出系统。
- 为您的银行交易设置简讯/电邮通知,以监督任何可疑交易。

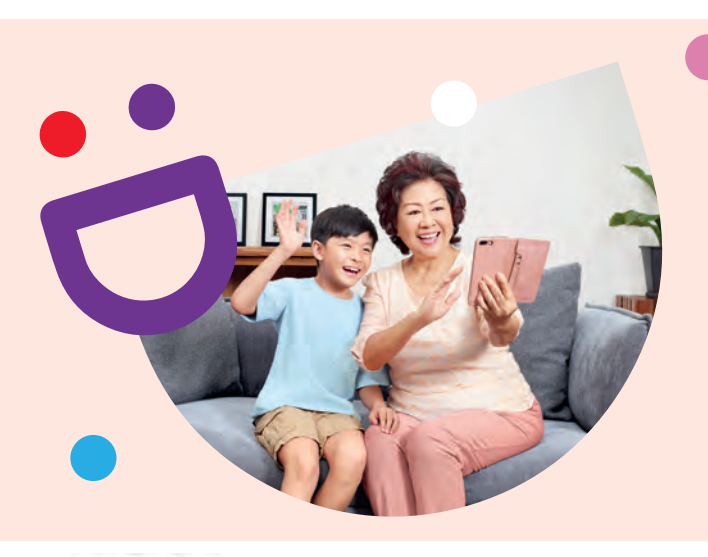

# 互联互通,创新连接

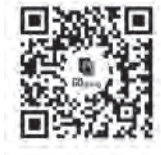

### 乐享丰富多彩的数码生活

数码乐龄计划旨在为您提供网上资源和有趣的教学活动,帮助您掌握新技能,开启数码化之旅。

S go.gov.sg/SeniorsGoDigital

**G** 6377 3800

了解更多详情

🖂 info@sdo.gov.sg

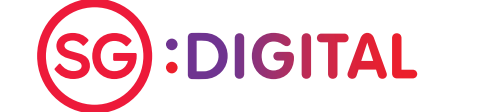

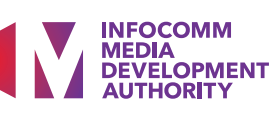

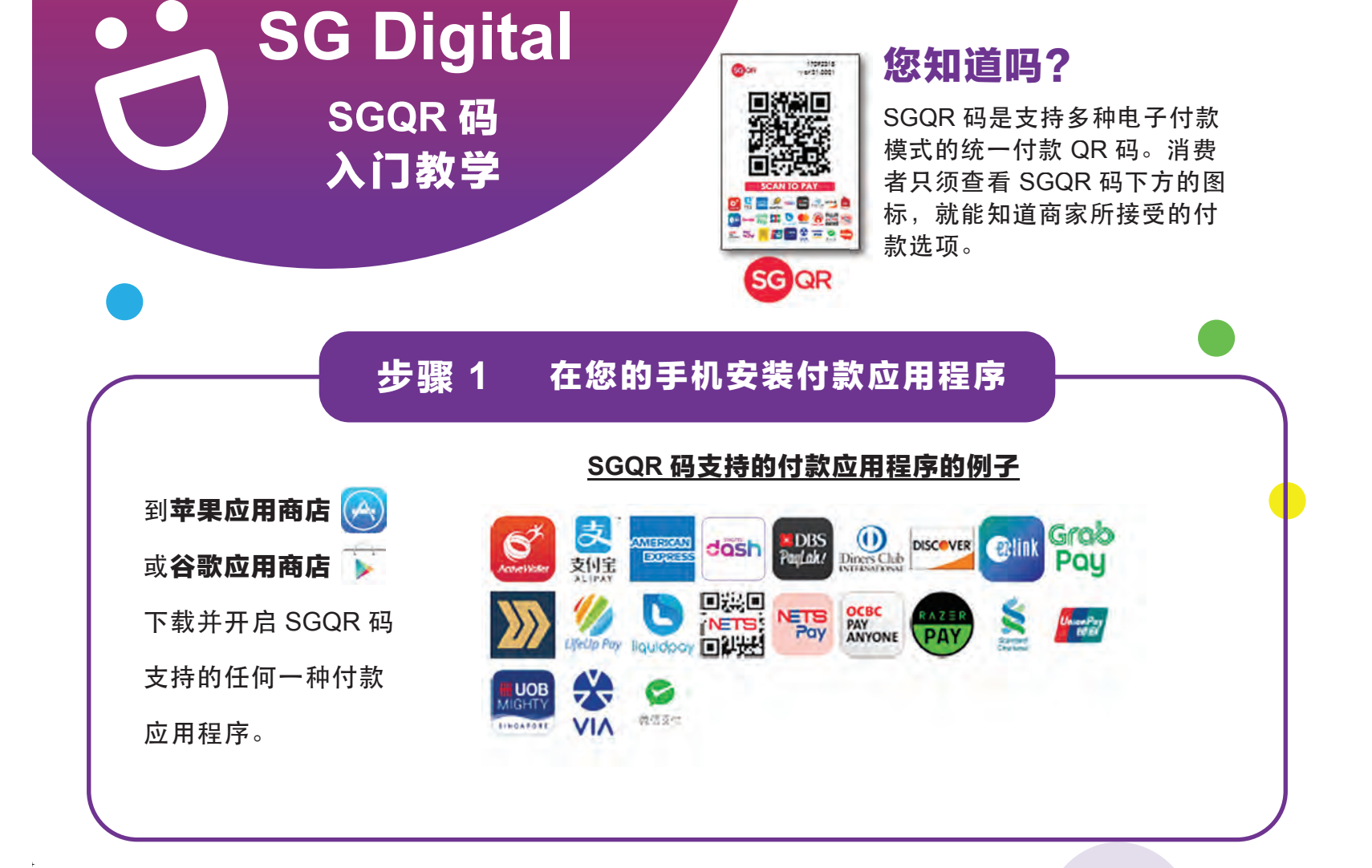

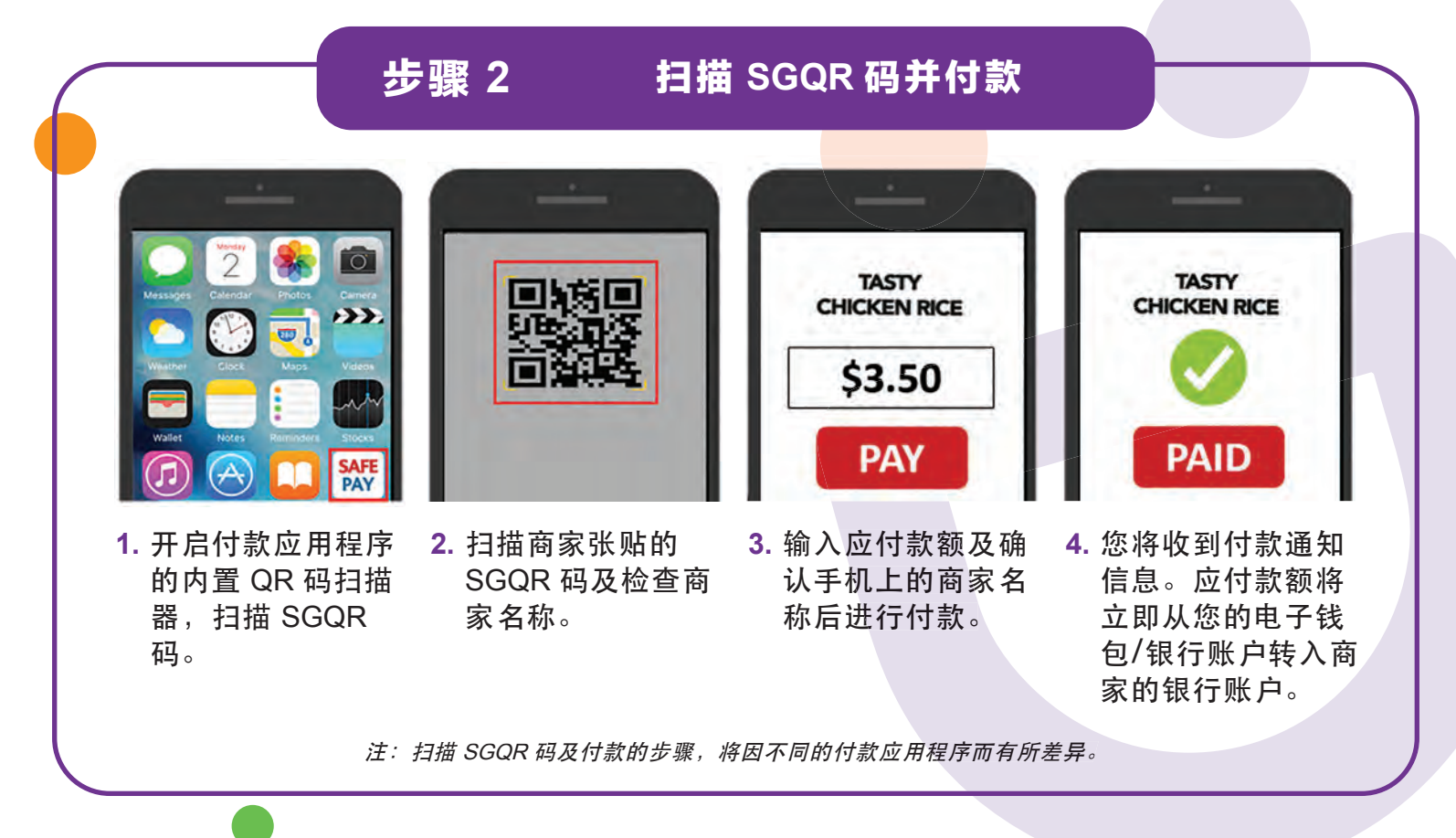

SG:DIGITAL

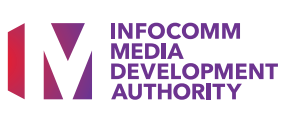

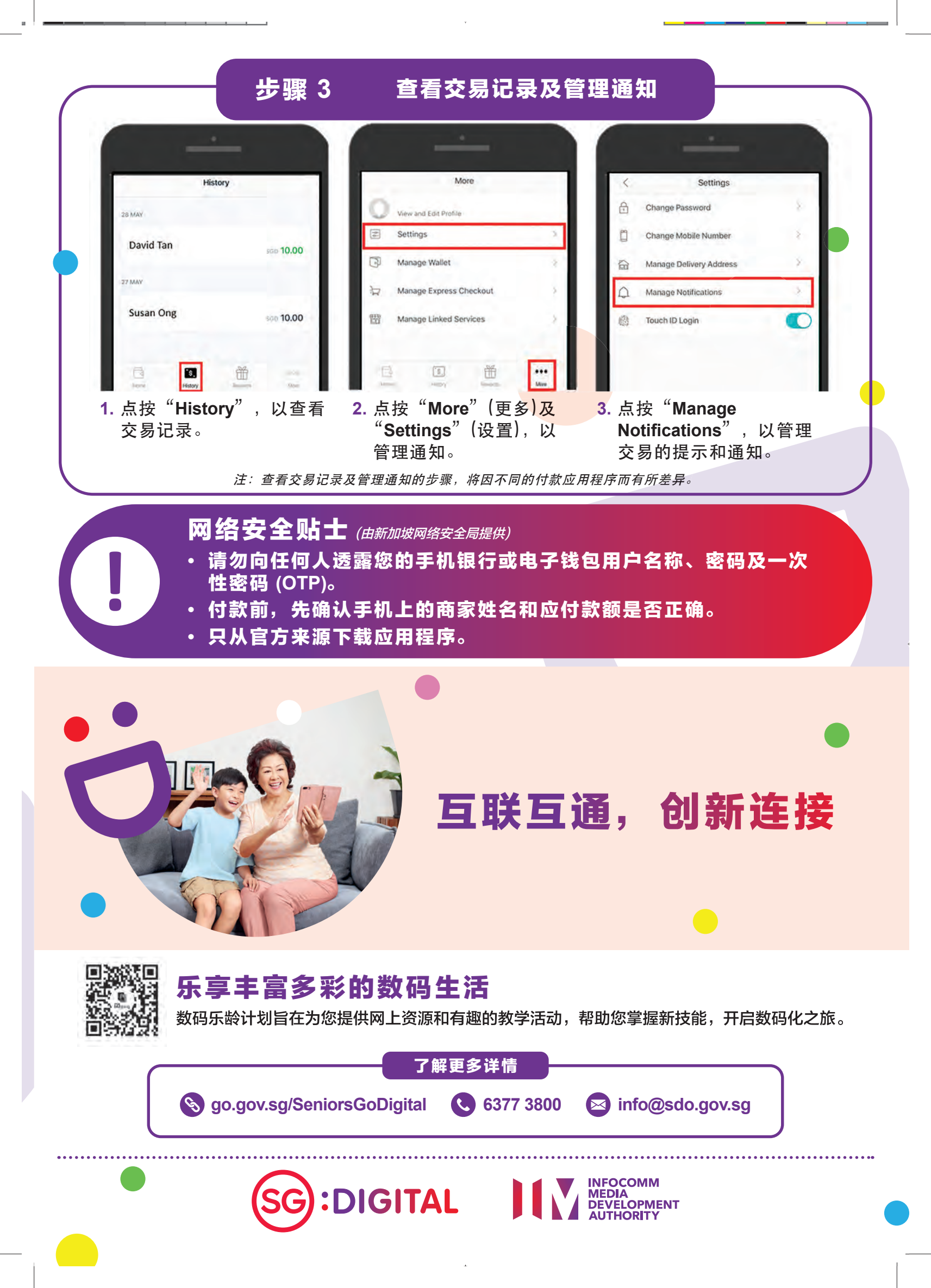

SG Digital DBS digibank SG 应用程序 入门教学

### 您知道吗?

这个数码银行应用程序富设计巧 思,让您更轻易、快速和安全地使 用银行服务。您可随时随地查看银 行账户余额、转账、电子月结单、 更新资料等。

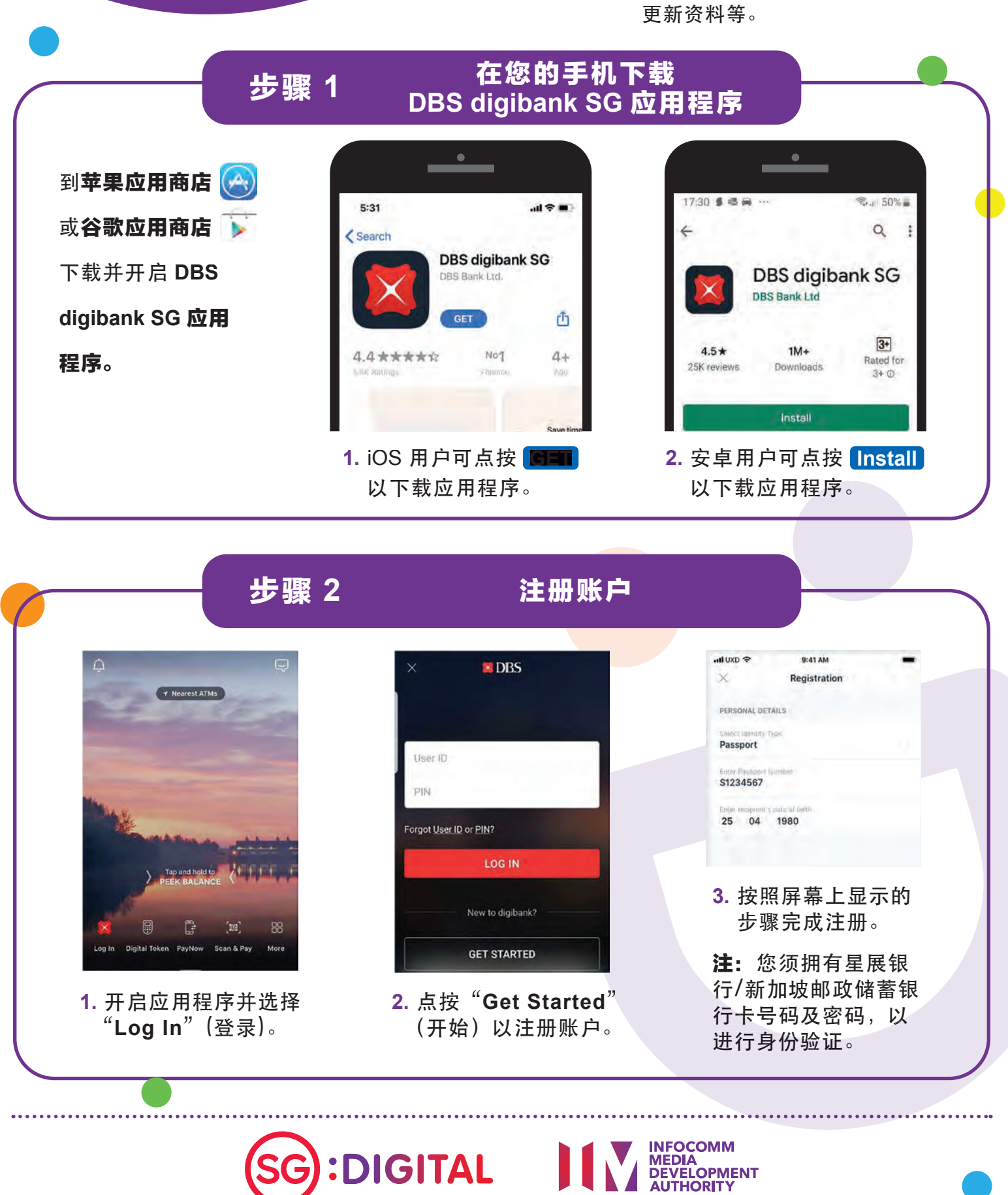

#### 探索应用程序的功能 步骤 3 al 🕆 🗖 9:41 Cosout) Q R Search for a recipient G \$ 6 R . 0 0 -æ teest 0 43,127.79 erine Law PARNOW 28,127,79 28,127,79 500 10,924.00 May ) = Filler DBS eMulti-Currency A 5,500 TRF TOP-UP TO PAYLAH! : 88881234 My Account -2.30 5,424.00 2. 检查交易记录。 1. 通过应用程序查看 3. 线上付款或 银行账户余额。 转账等!

### 网络安全贴士

- 请勿向任何人透露您的数码银行用户名称、密码、一次性密码或数码 代币和账户资料。
- 开启交易通知功能,以便通过手机简讯或电邮及时获知您账户进行的交易。
- 请勿在无人看管的情况下开着数码银行页面,每次使用后,记得退出系统。

由星展银行提供 🔀 DBS

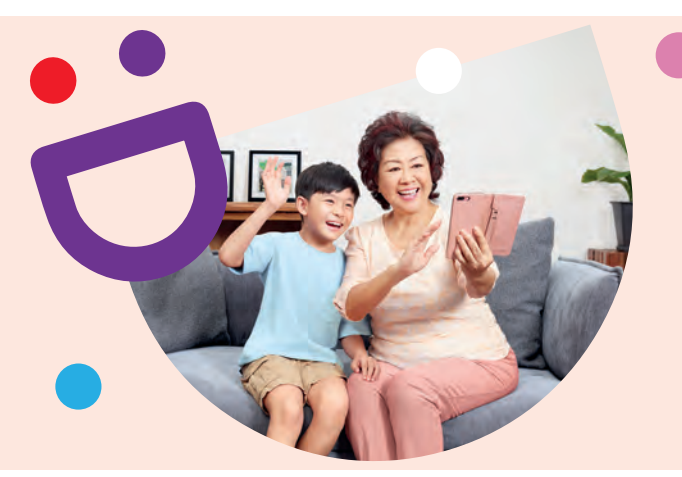

# 互联互通,创新连接

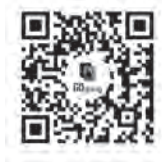

### 乐享丰富多彩的数码生活

数码乐龄计划旨在为您提供网上资源和有趣的教学活动,帮助您掌握新技能,开启数码化之旅。

了解更多详情

S go.gov.sg/SeniorsGoDigital 6377 3800

info@sdo.gov.sg

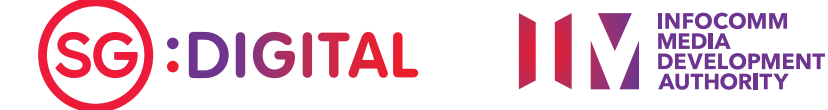

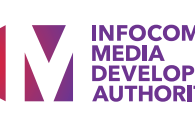

## SG Digital DBS PayLah! 应用程序入门教学

### 您知道吗?

**DBS** 

PayLah!

这是新加坡最受欢迎的付款应用程 序,可在超过8万个零售和服务地 点使用。您不仅可以用来付款,还 能享有美食、购物、乘车、电影等 优惠!

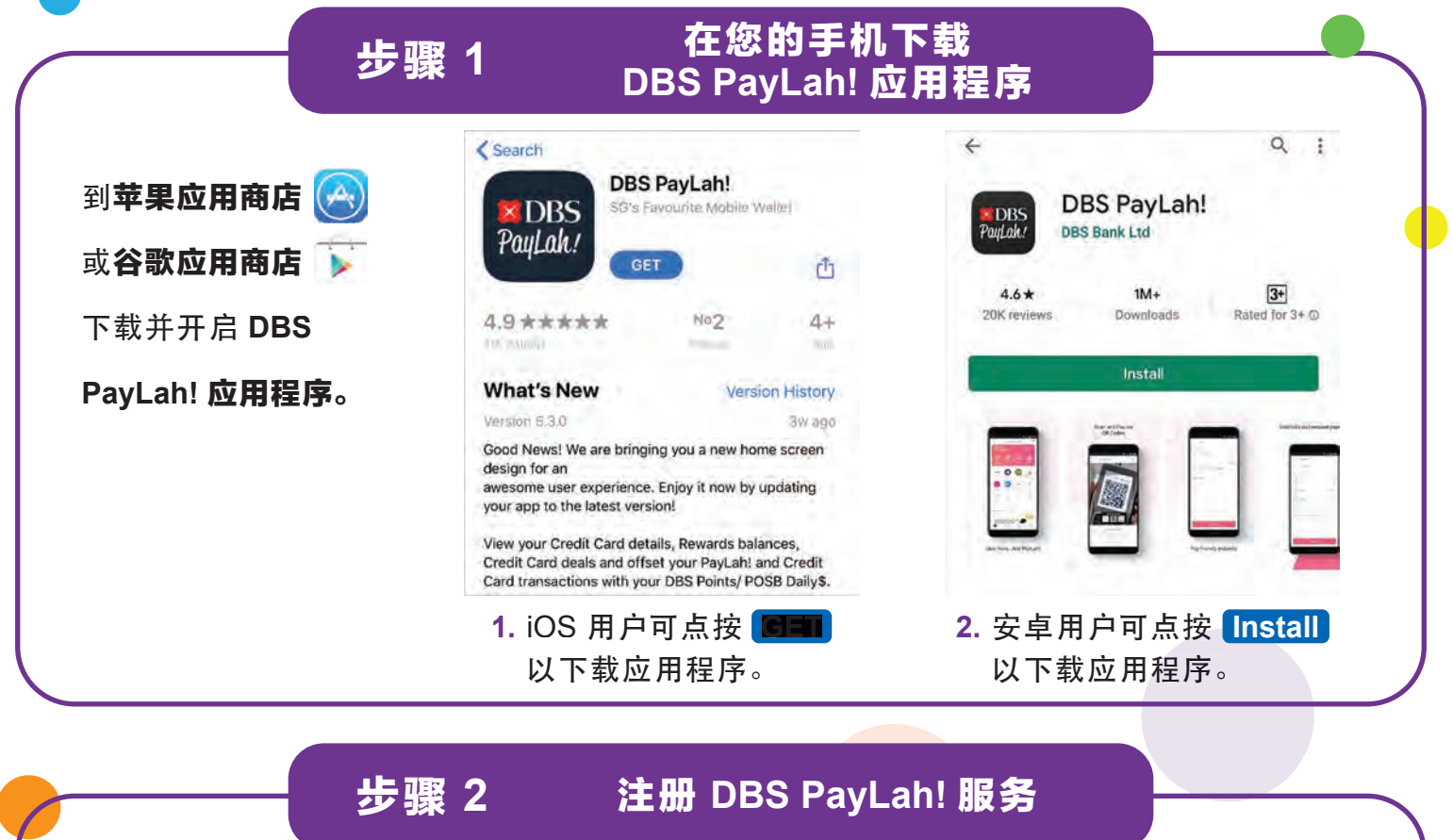

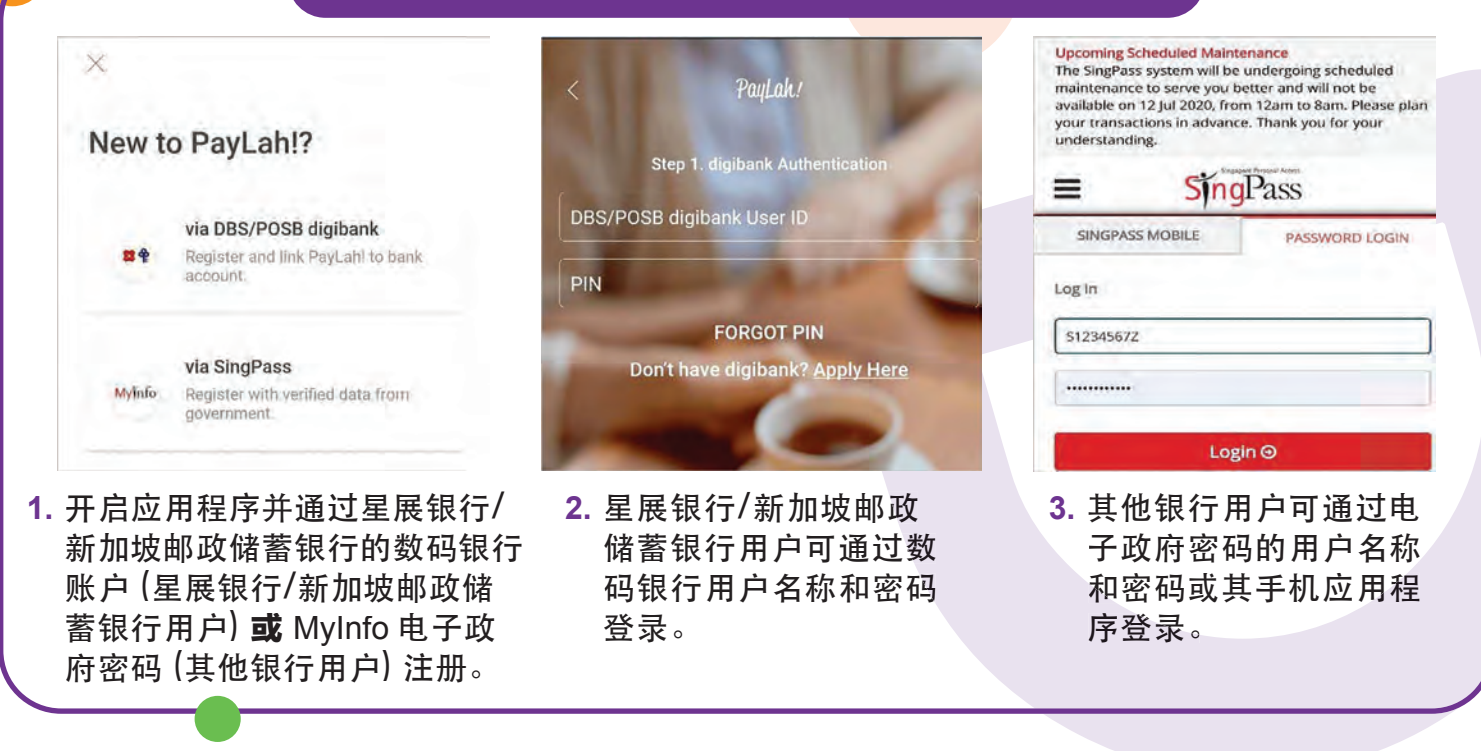

SG:DIGITAL

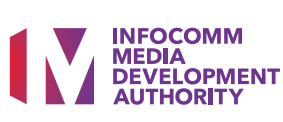

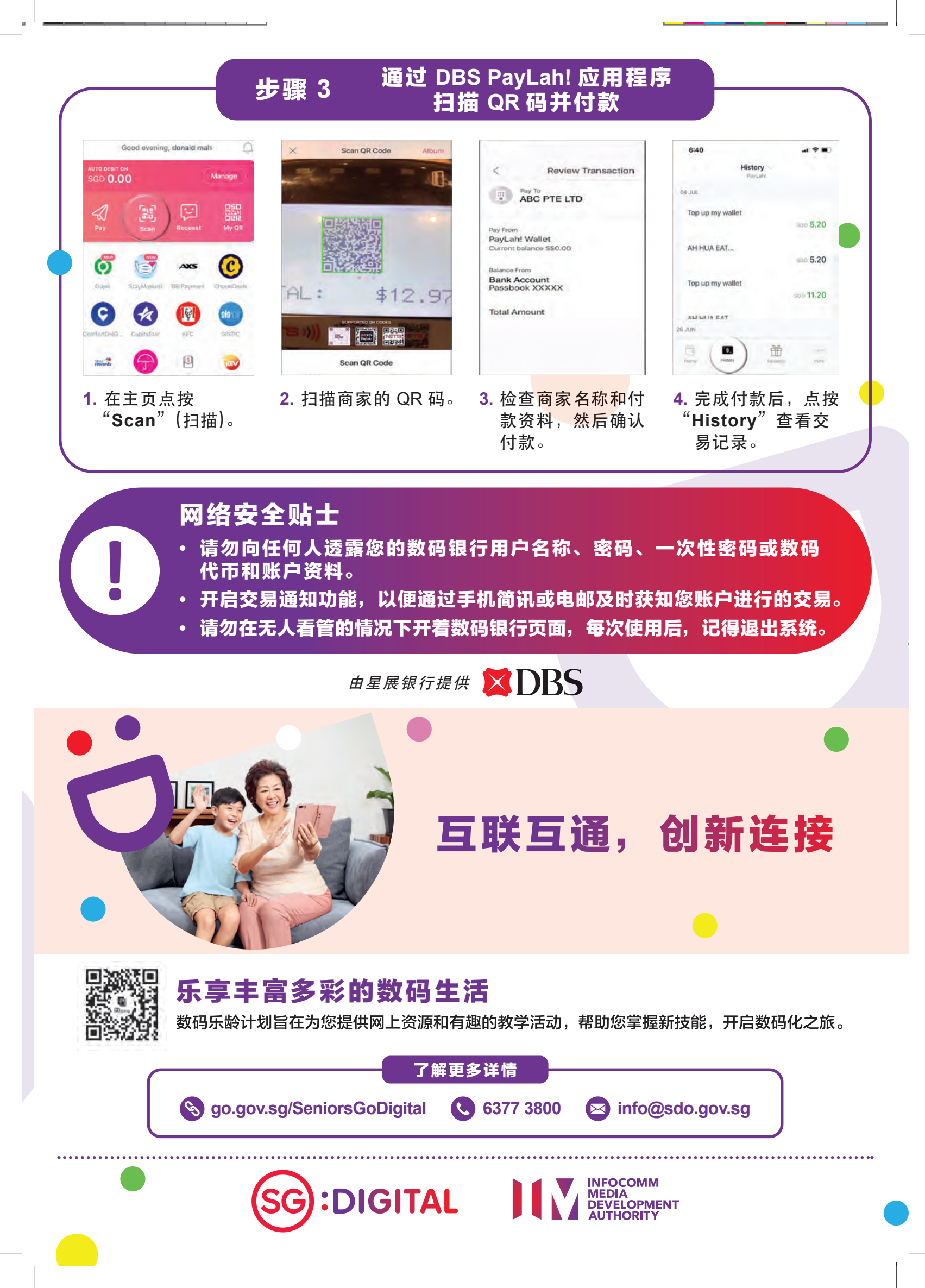

### ・ SG Digital 华侨银行流动银行 应用程序入门教学

### 您知道吗?

9

华侨银行流动银行应用程序可 以让您随时随地的管理财务和 获取银行资料。另外,你也可 以将应用语言设置成华语。

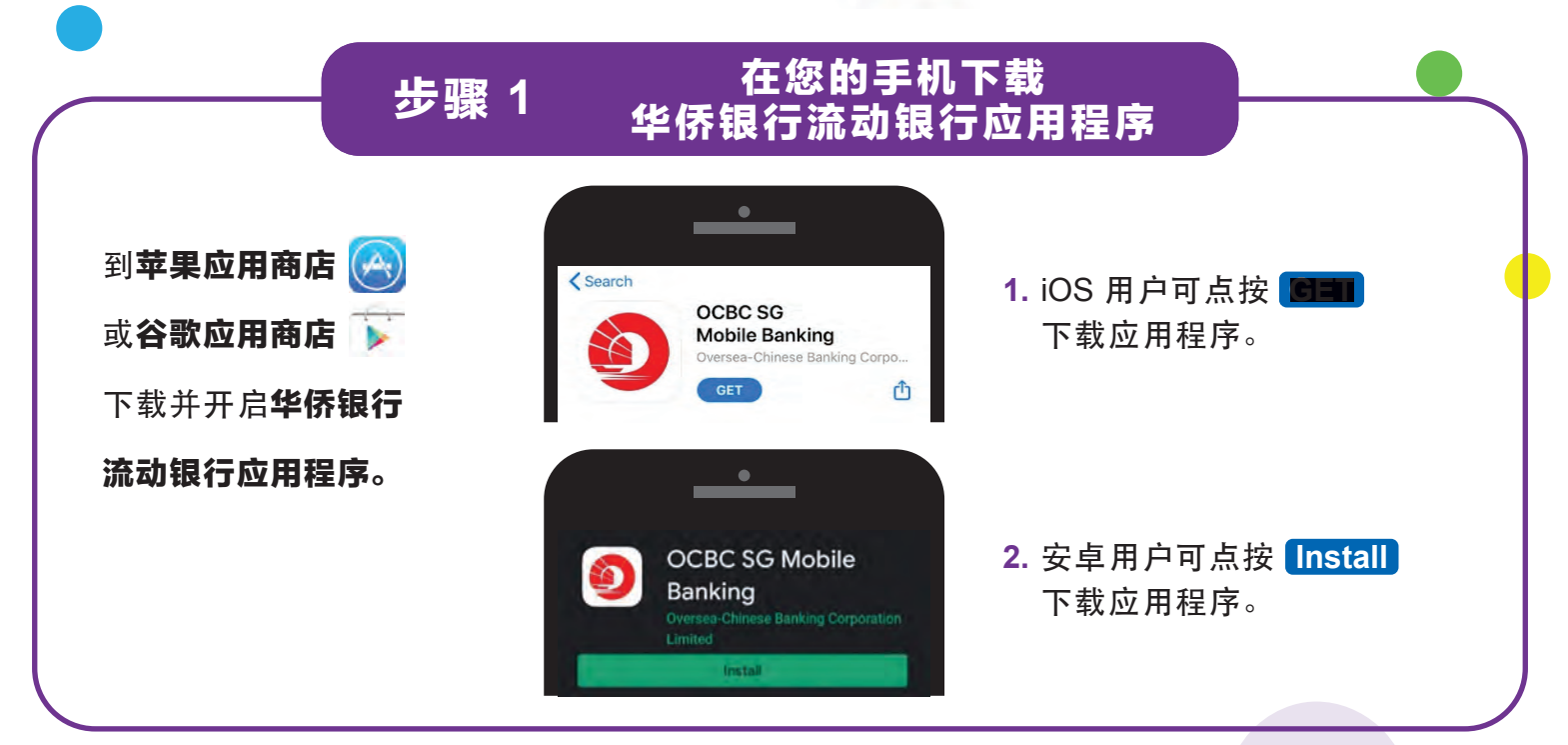

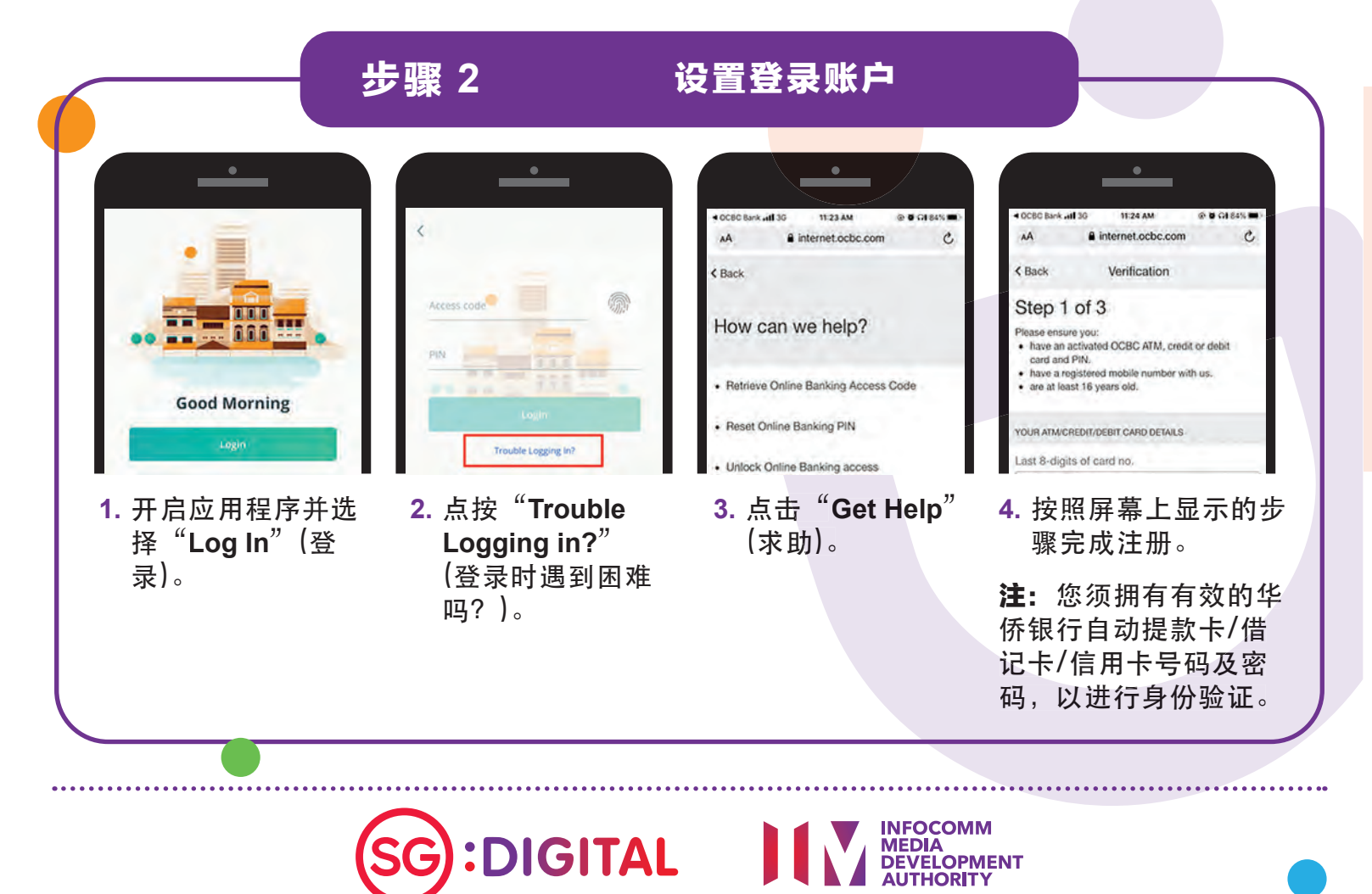

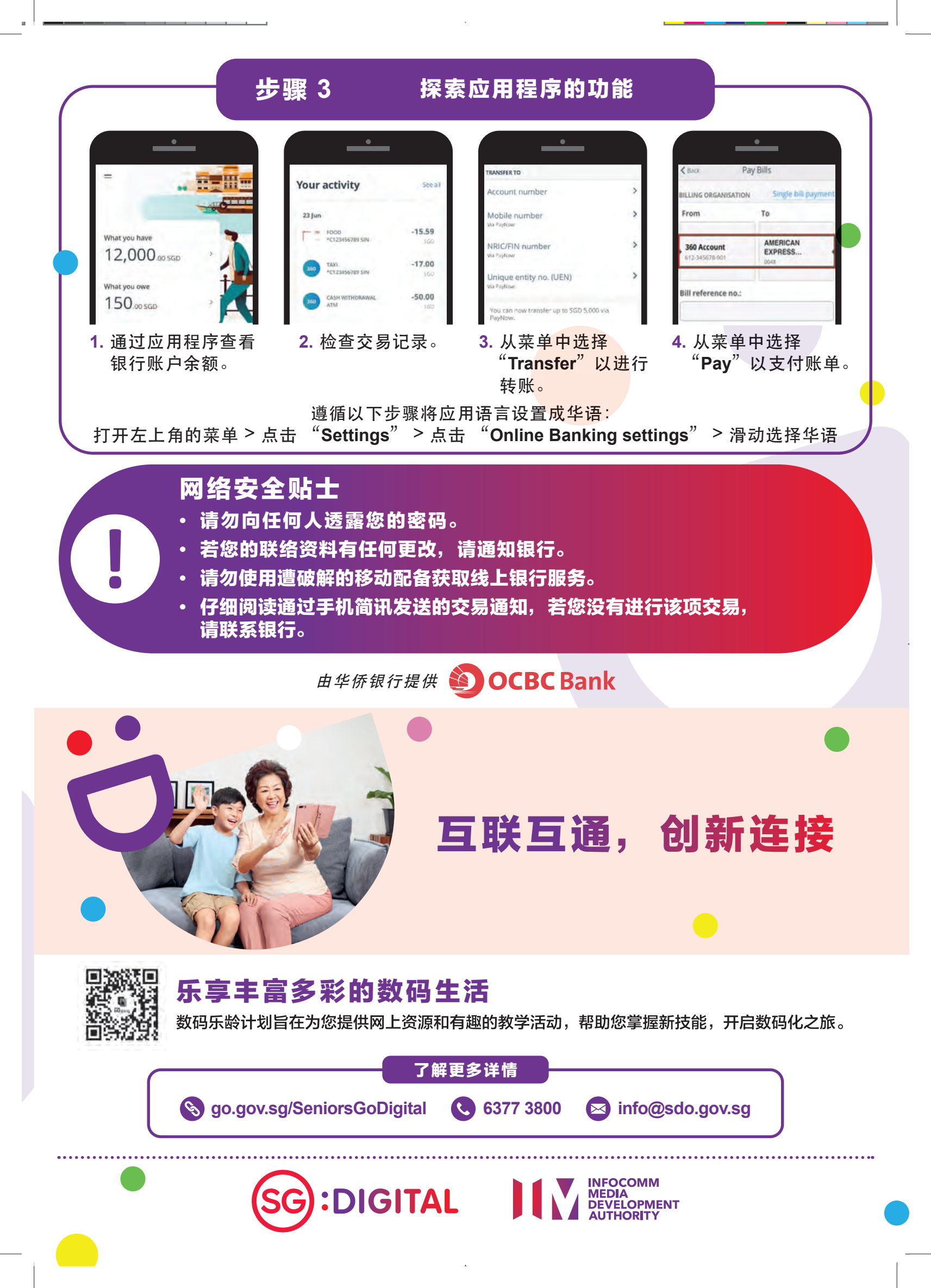

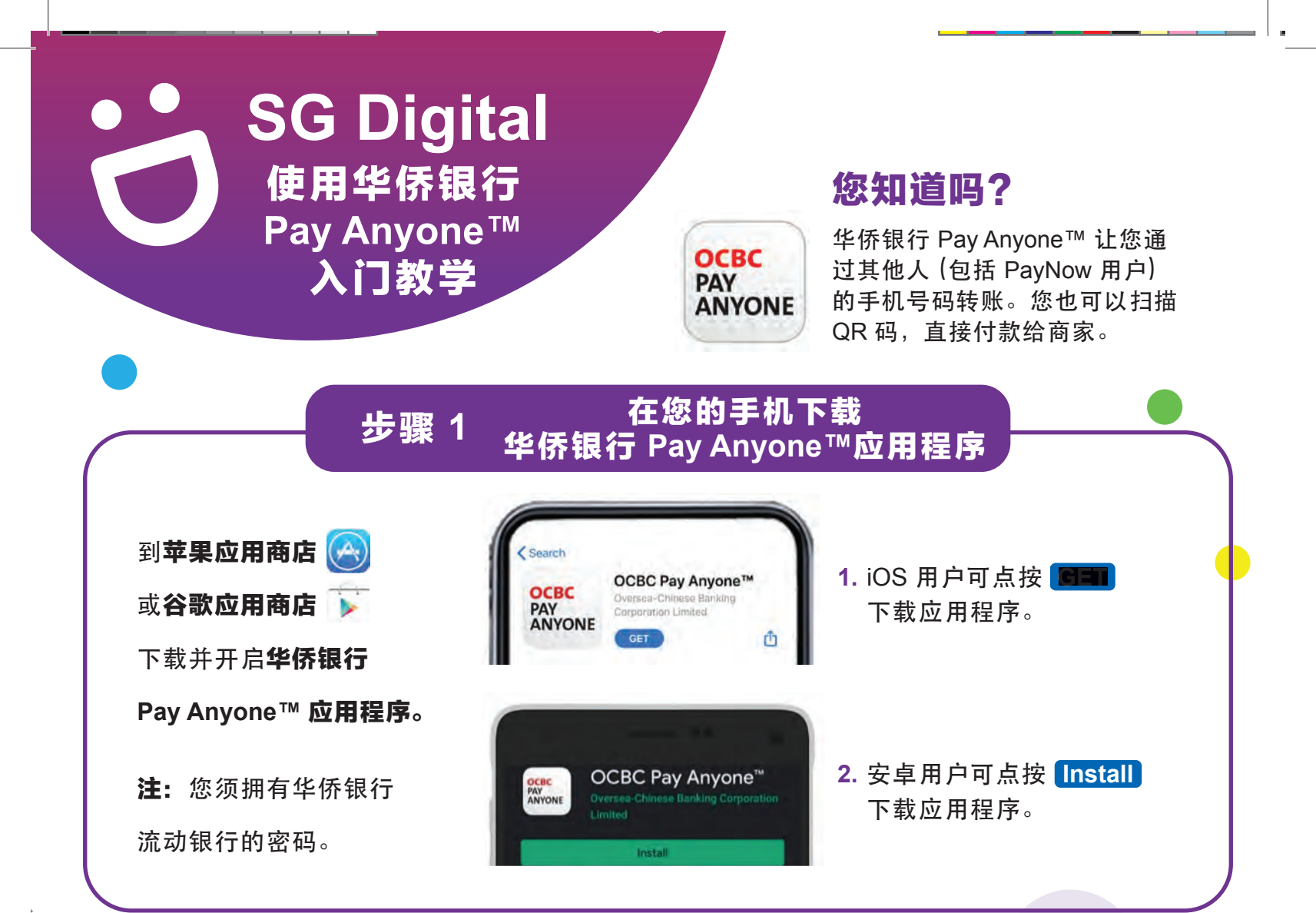

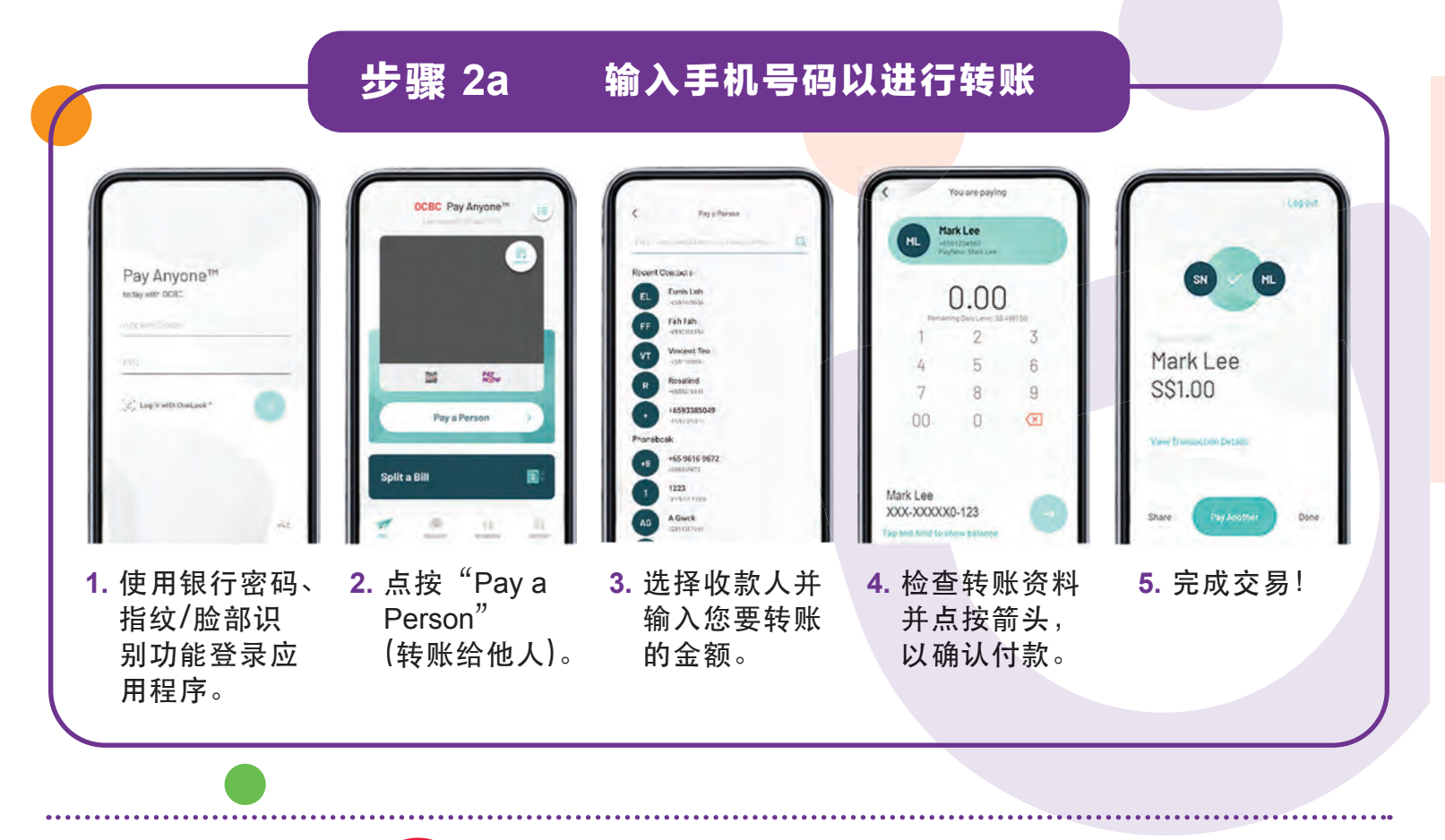

SG:DIGITAL

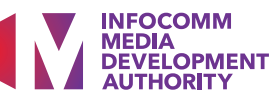

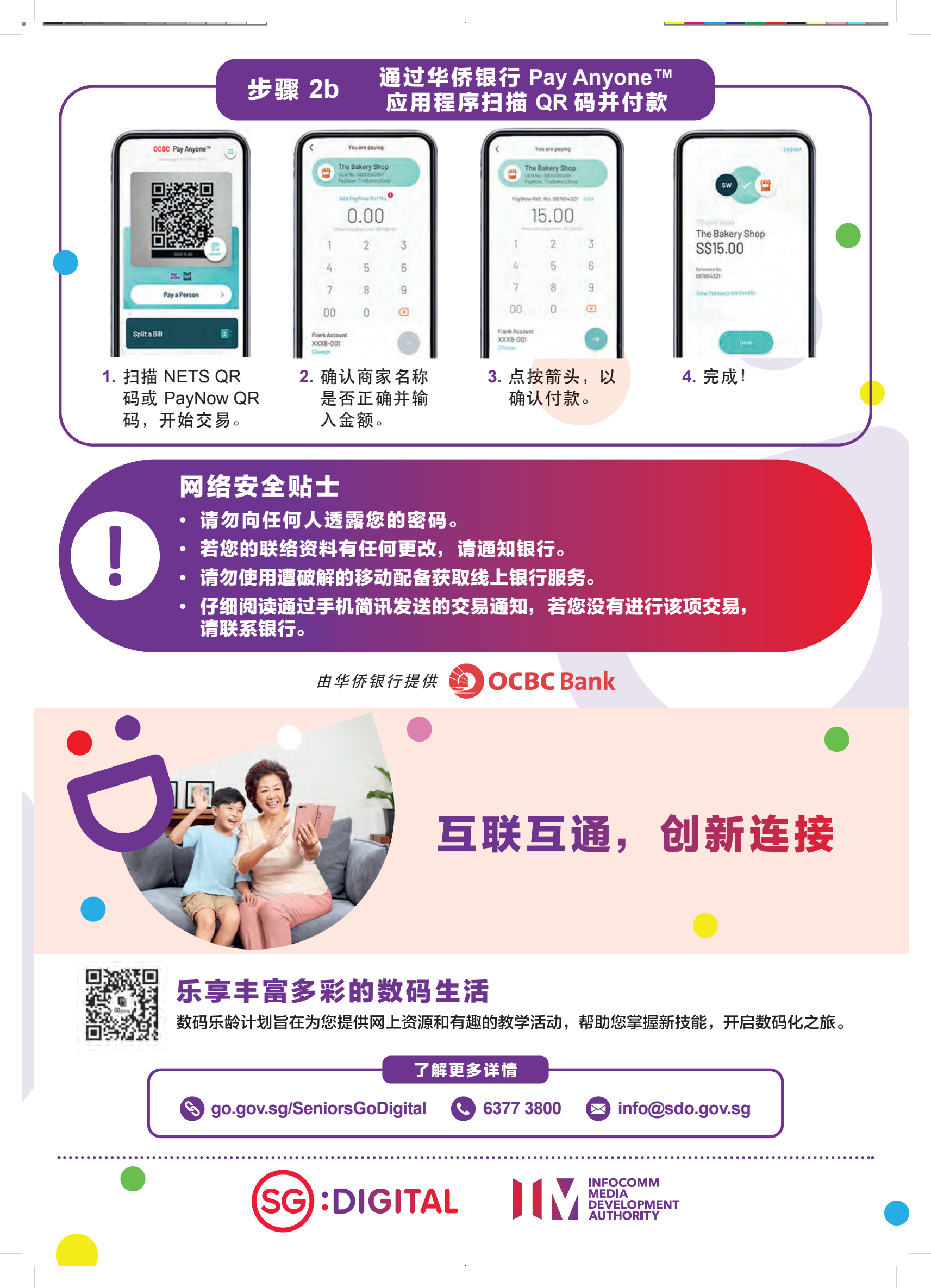

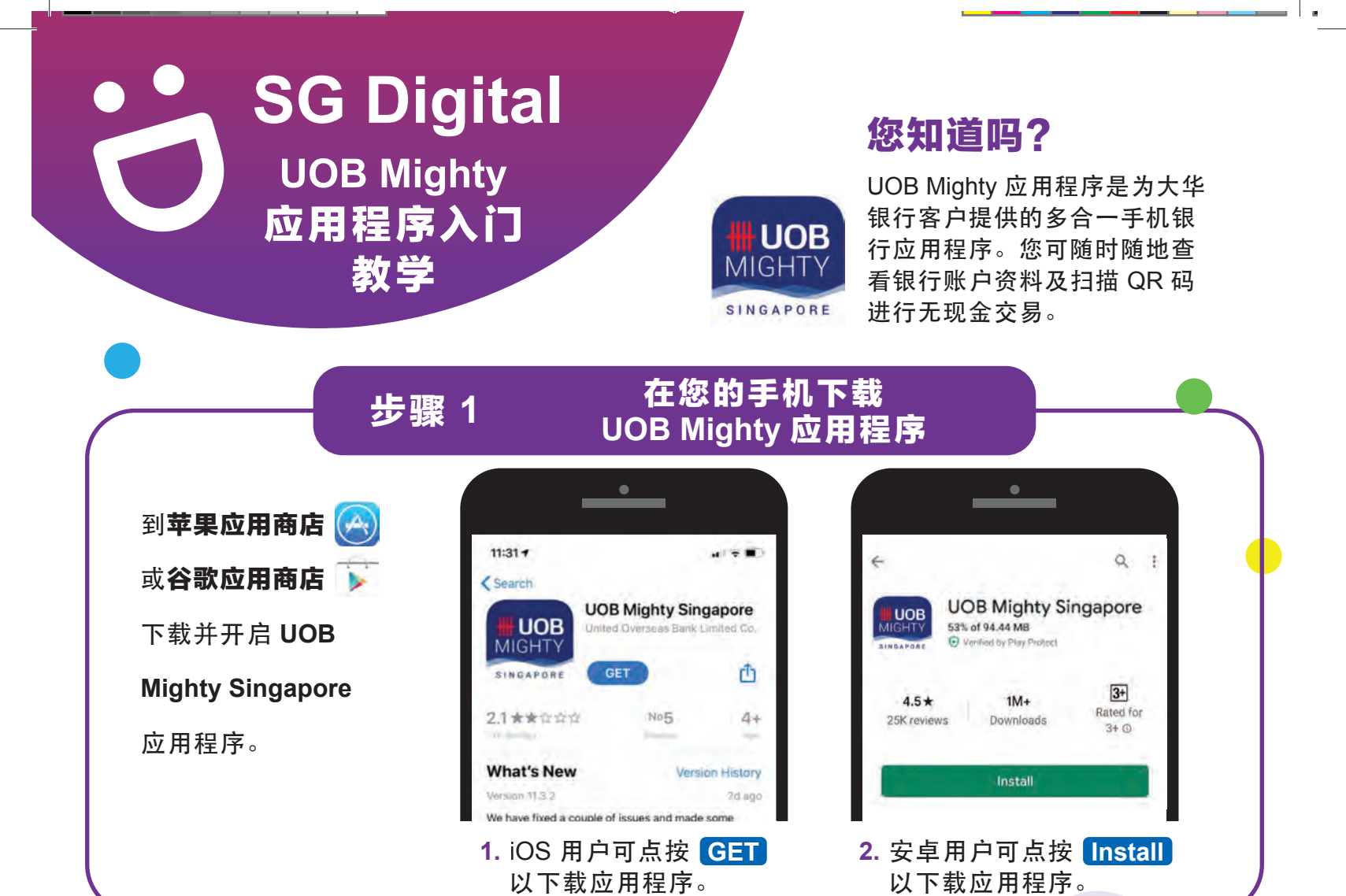

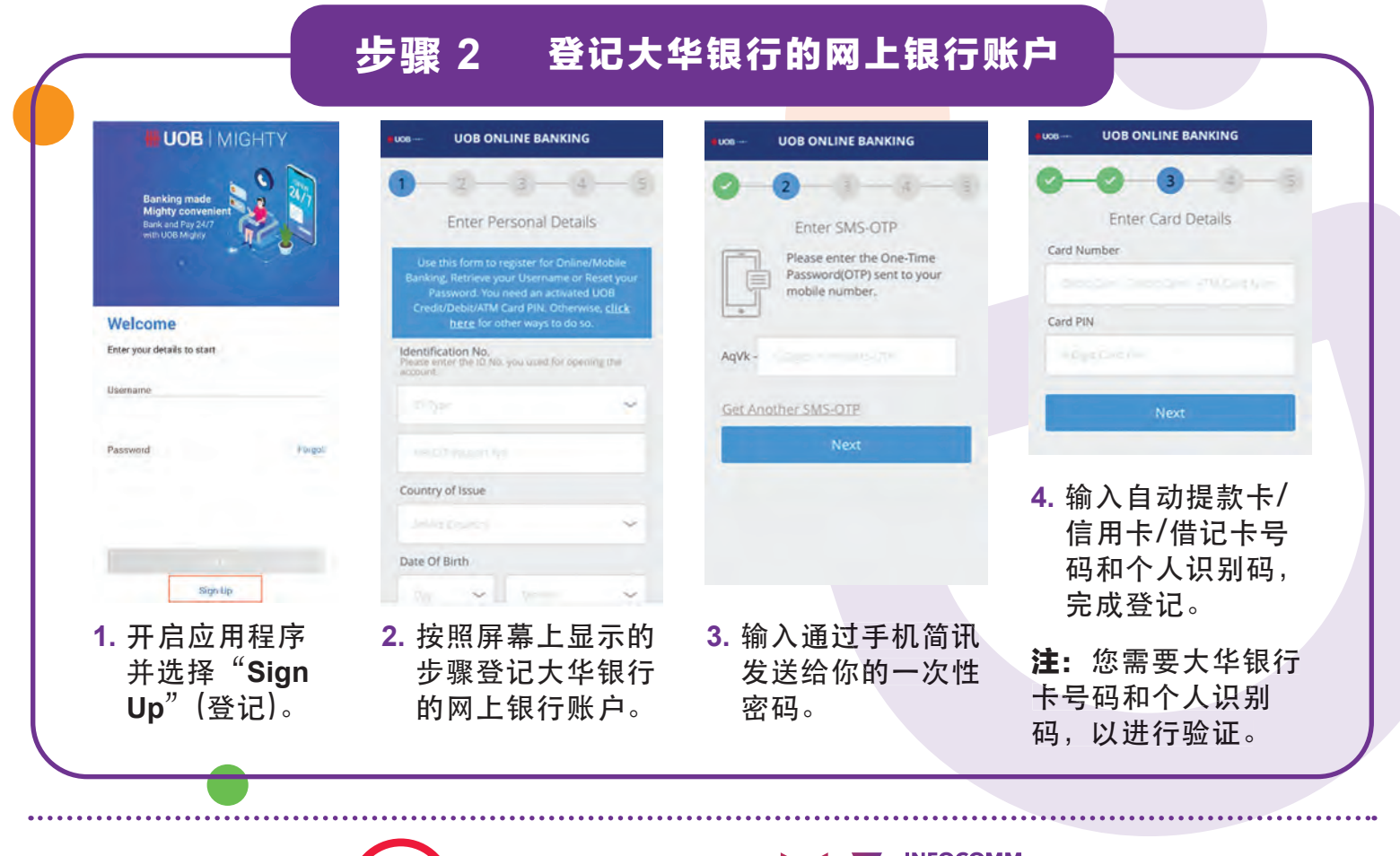

:DIGITAL

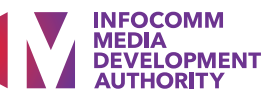

#### 通过 UOB Mighty 应用程序 步骤 3 扫描 QR 码及付款 < QR Pay × **UOB** | MIGHTY QR Pay ABC Merchant F PAY. Bill Reference (Optional) unt (SGD) Featured Services 23 Co 18 Welcome Jeremy Goh! Mighty FX 4. 付款前, 先输入应付金 额和确认商家名称。

1. 开启并登录 UOB Mighty 应用程 序。

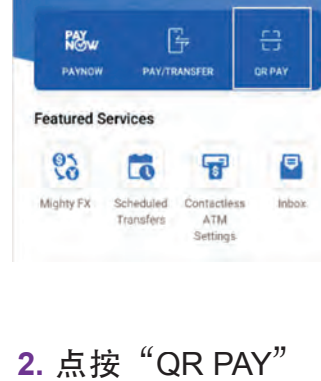

(QR 码付款)以开 启 QR 码扫描器。

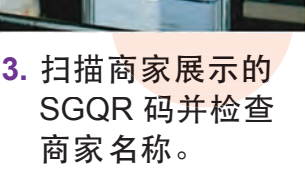

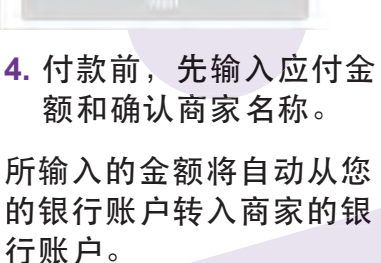

### 网络安全贴士

- 确保您的记录获得保密,请勿与他人分享。大华银行及其伙伴不会 通过电话或电邮要求您提供用户名、密码或一次性密码。
- 每次完成网上银行交易后,记得退出系统。
- 如果您怀疑自己的账户被盗用,立即更换密码。

由大华银行提供 ₩ UOB ★ 年银行

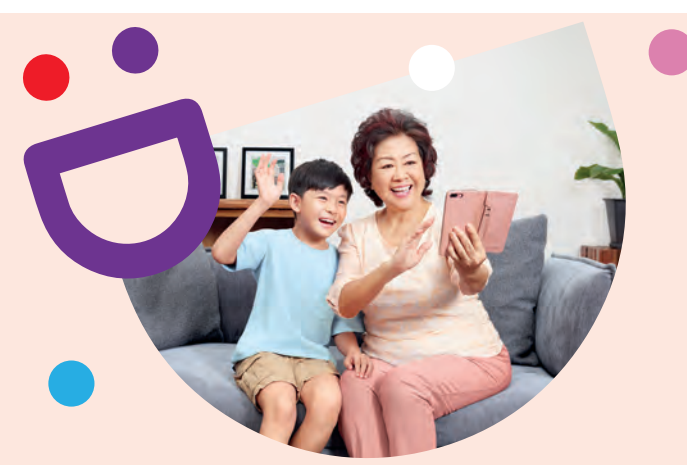

# 互联互通,创新连接

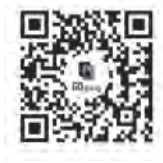

### 乐享丰富多彩的数码生活

数码乐龄计划旨在为您提供网上资源和有趣的教学活动,帮助您掌握新技能,开启数码化之旅。

了解更多详情

S go.gov.sg/SeniorsGoDigital 6377 3800

info@sdo.gov.sg

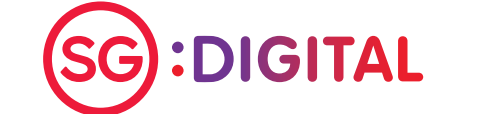

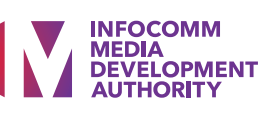

#### 

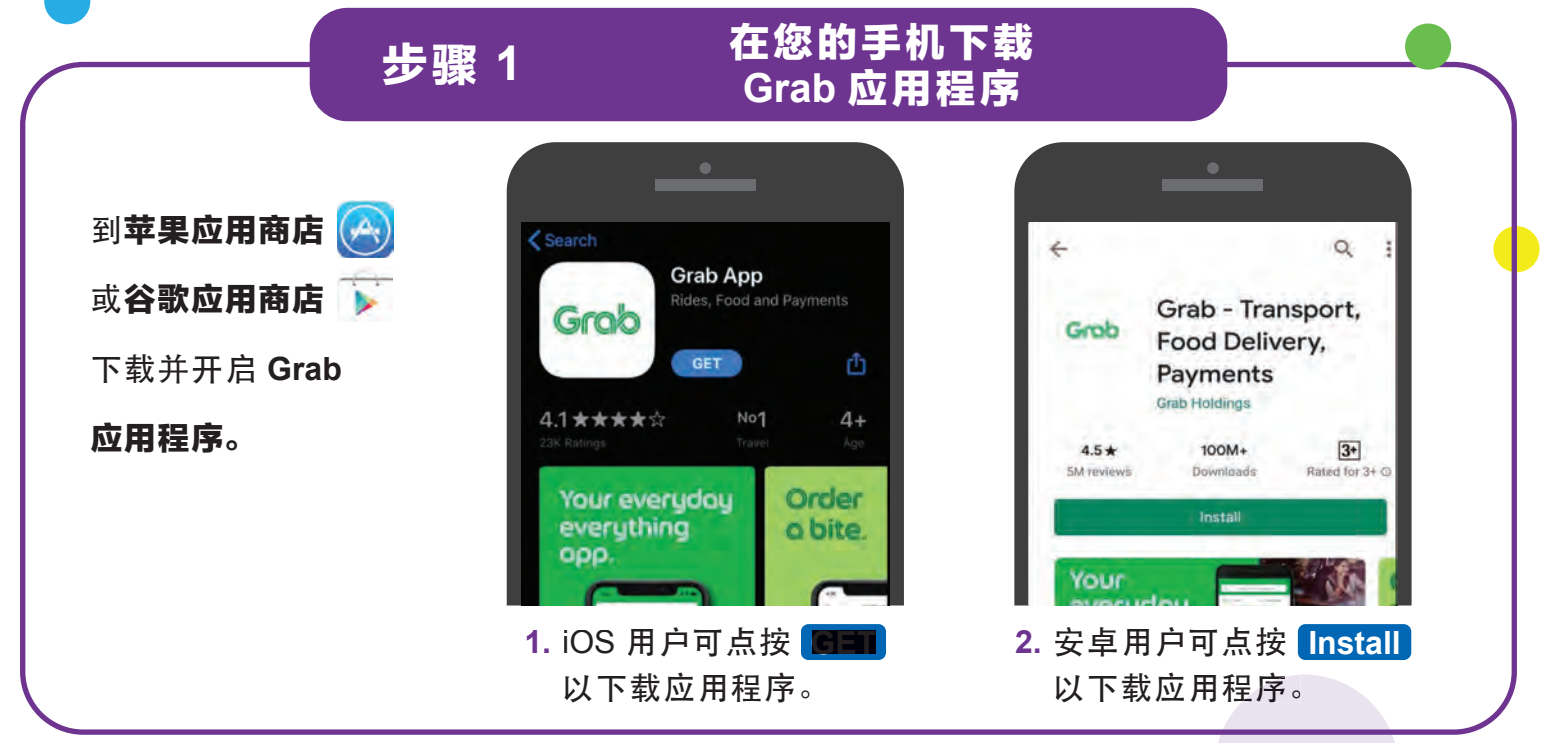

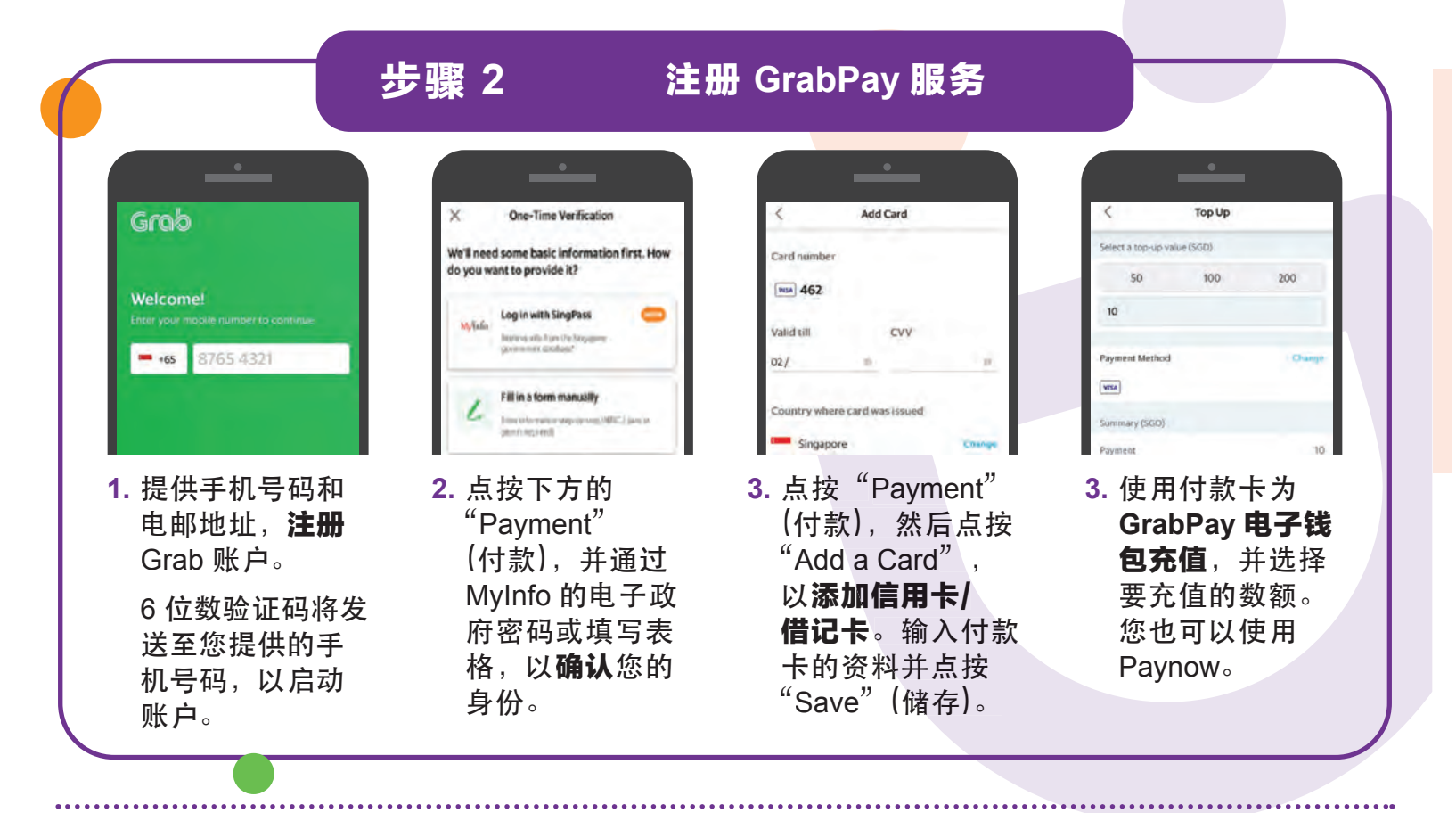

**:DIGITAL** 

INFOCOMM MEDIA DEVELOPMENT AUTHORITY

#### 通过 GrabPay 应用程序 步骤 3 扫描 QR 码并付款 1 PL Type Hocalities of hell/lurant G 22.46 13,031 Points 5.50 31 T. Transport Food Delivery Hotels

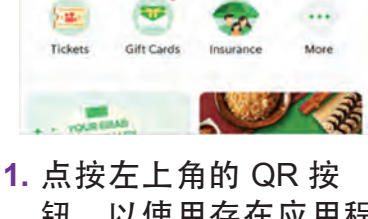

钮,以使用存在应用程 序中的 GrabPay。 您也可以预订私召车或

送餐服务。

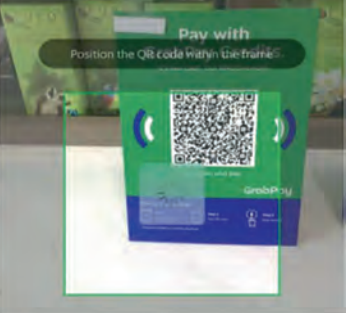

2. 扫描 商家的 QR 码并 输入交易金额。

1 Aug 2012 7:37 PM 00 1100 3. 付款前,确认手机 上的商家名称和交

易金额是否正确。

## 网络安全贴士

- 设置 6 位数 GrabPay 密码,让付款更安全。
- 请勿向任何人或不明网站透露您的一次性密码、密码或其他个人资料。
- 请勿向自称 Grab 的第三方网站或应用程序提供任何个人资料。所有用于 验证身份的资料,将在 Grab 应用程序中进行。

由 Grab 提供 Grao

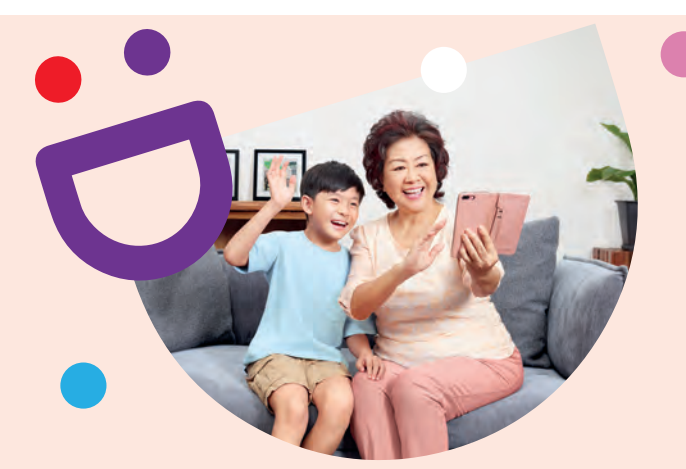

# 互联互通,创新连接

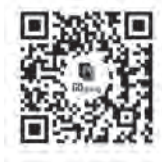

### 乐享丰富多彩的数码生活

数码乐龄计划旨在为您提供网上资源和有趣的教学活动,帮助您掌握新技能,开启数码化之旅。

S go.gov.sg/SeniorsGoDigital 6377 3800

了解更多详情

info@sdo.gov.sg

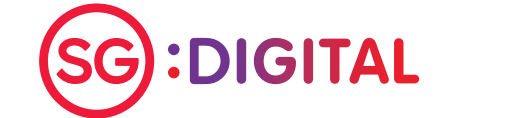

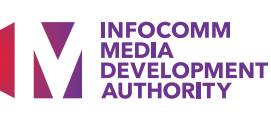

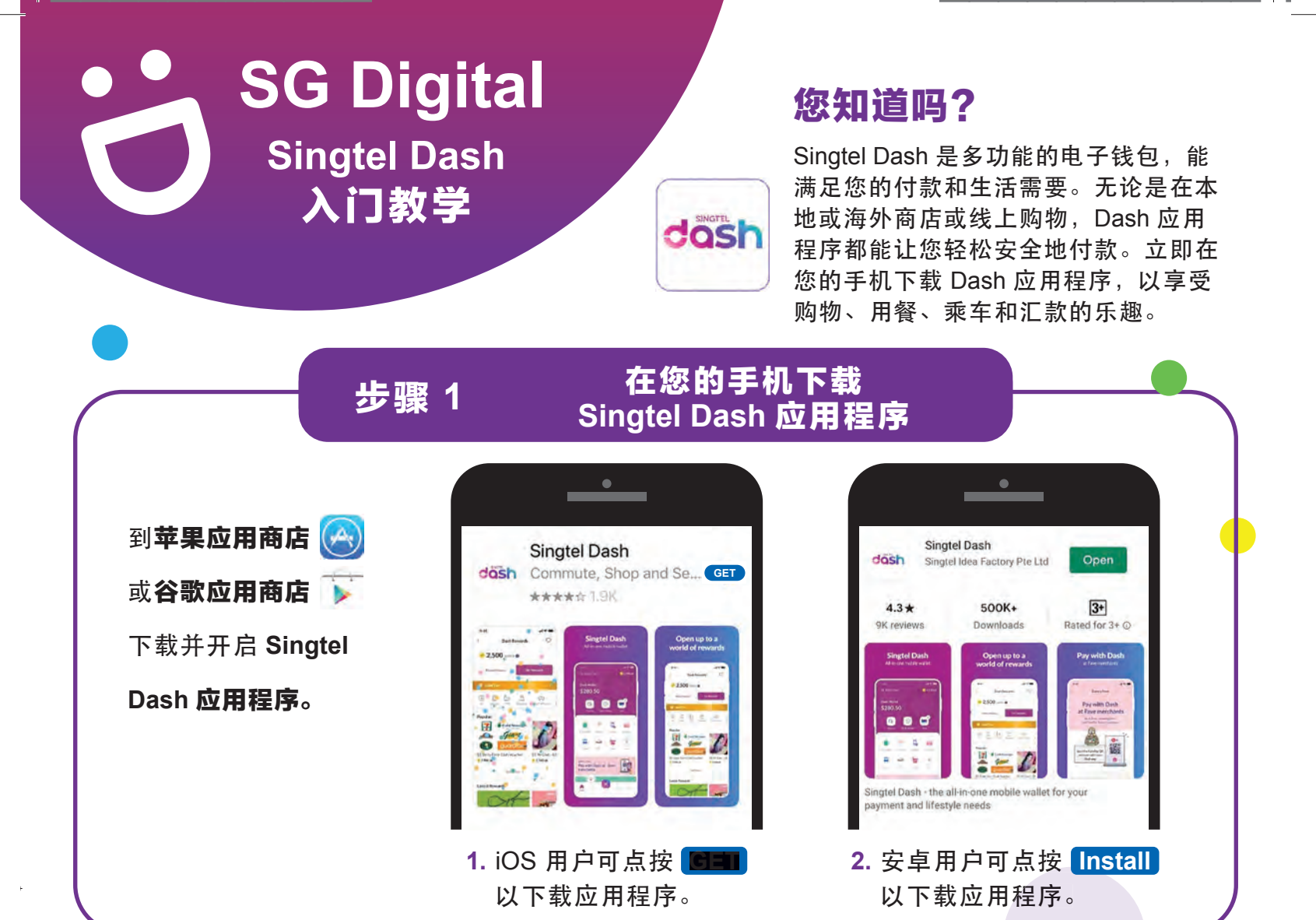

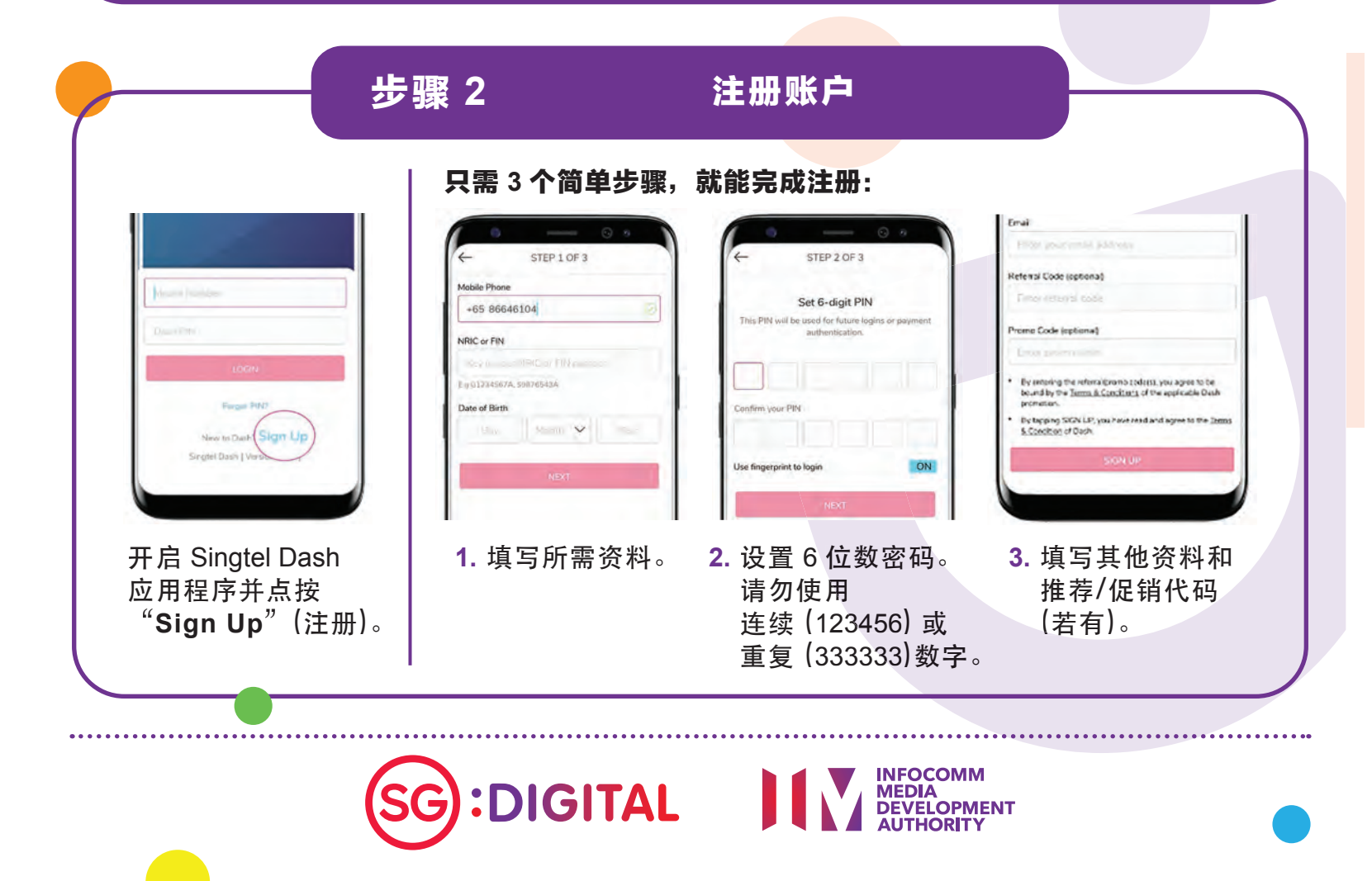

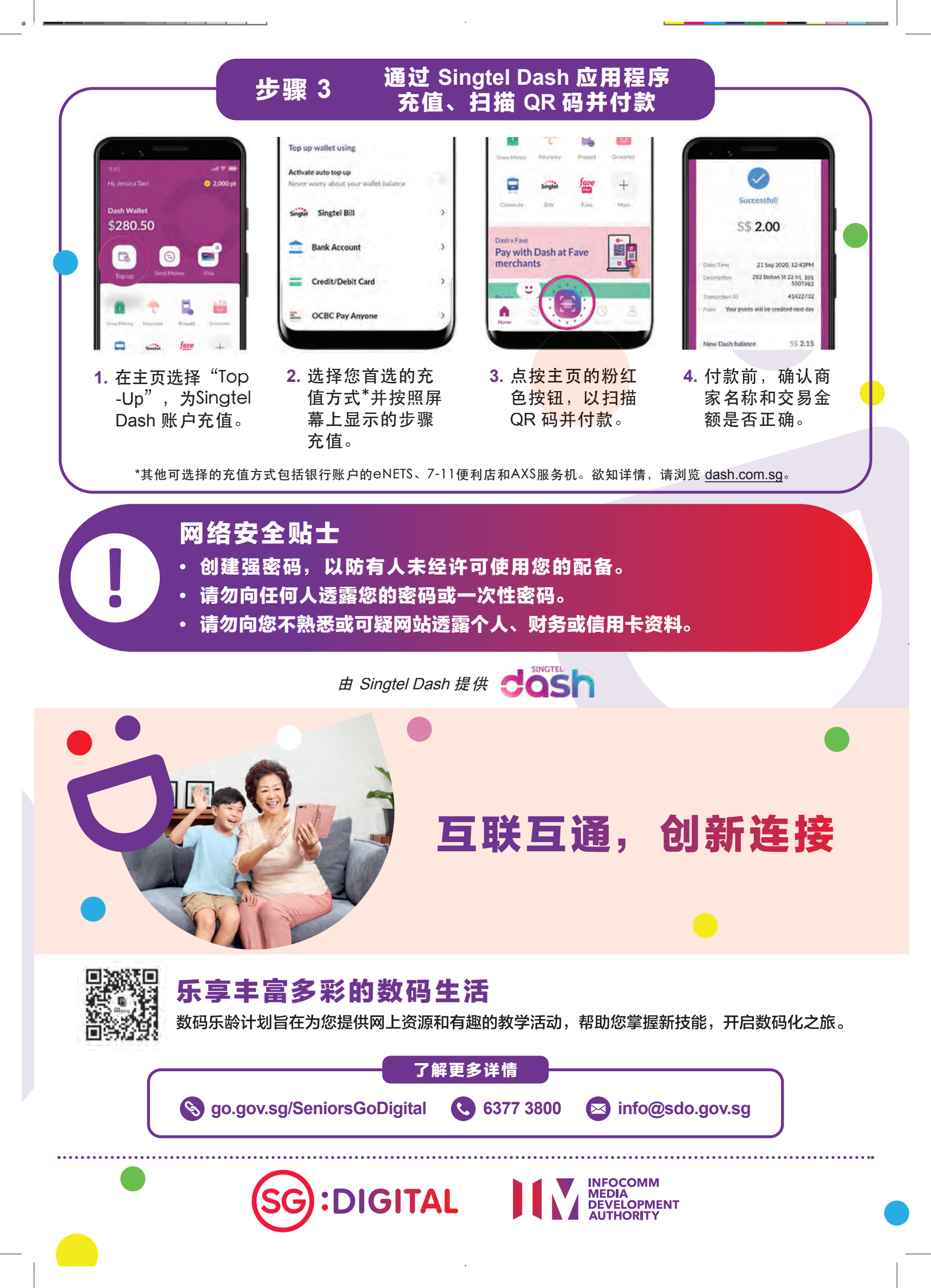

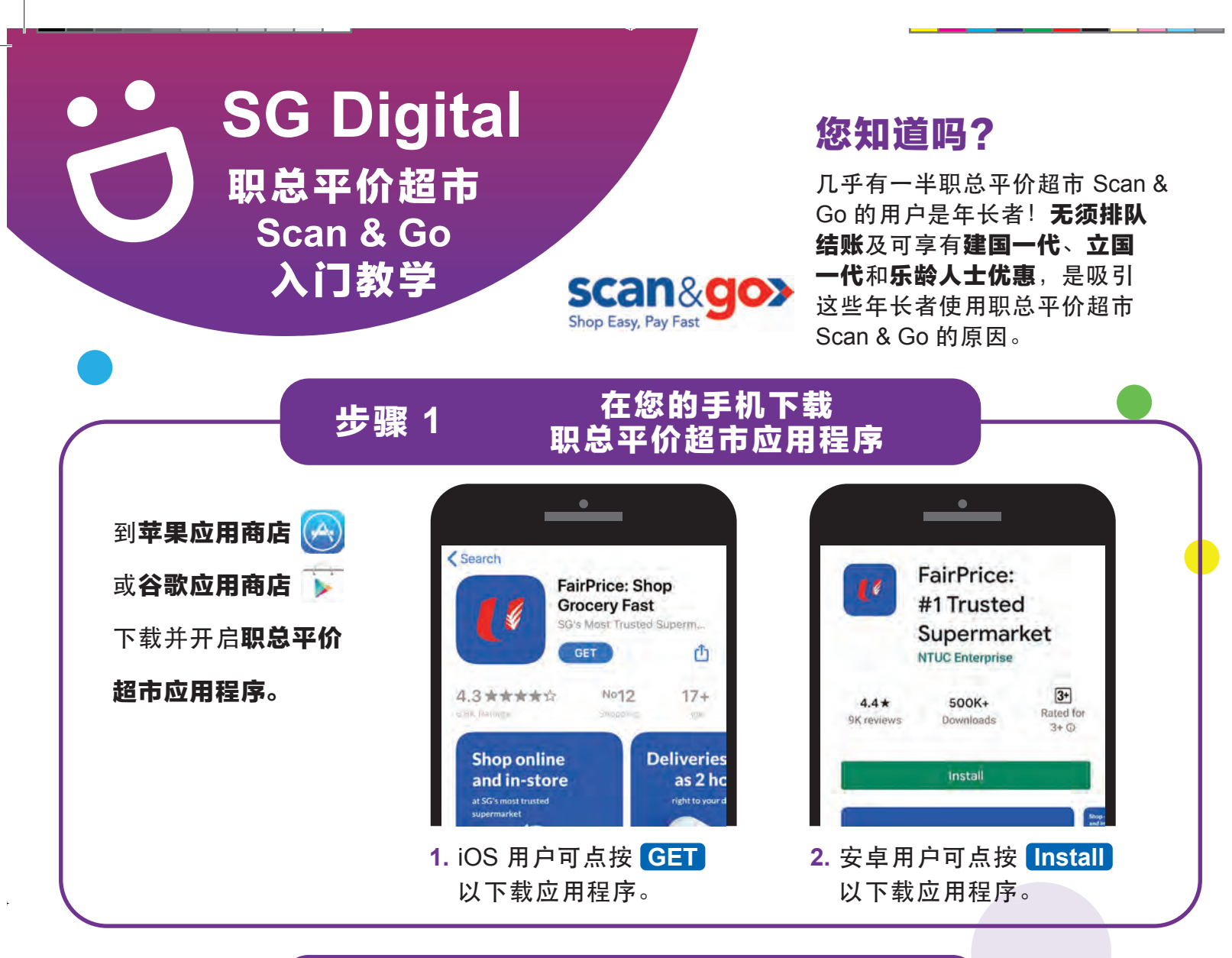

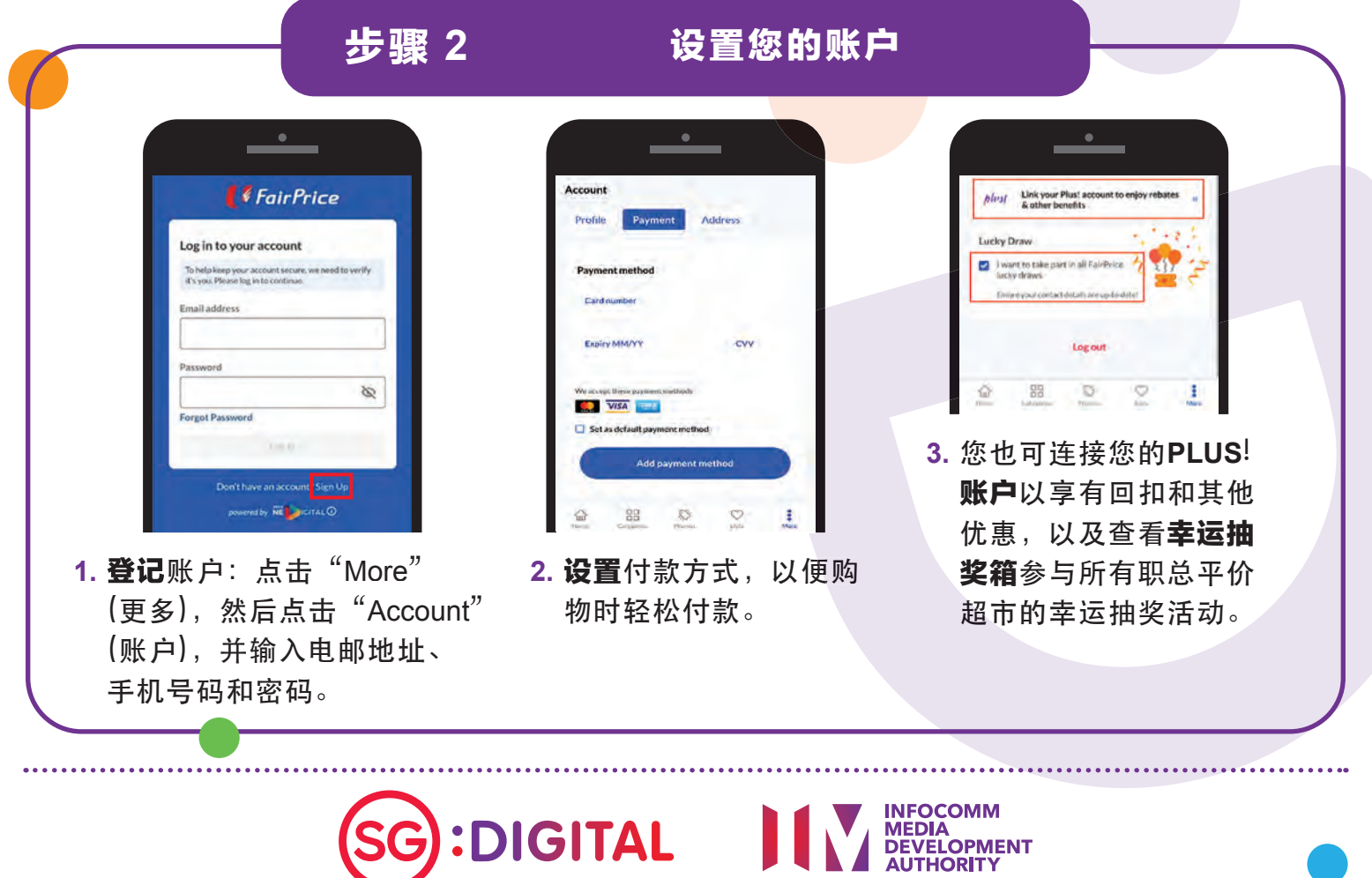

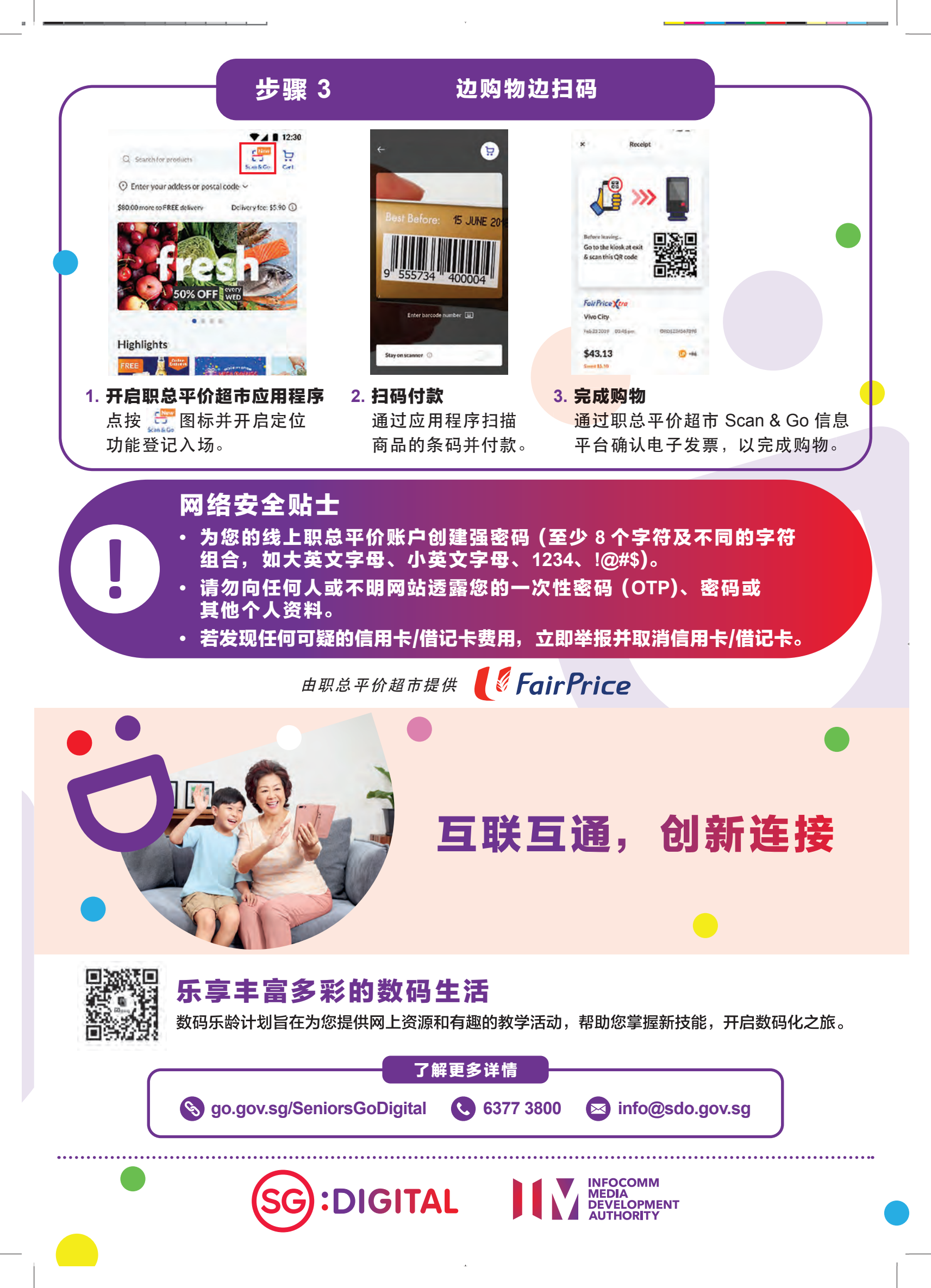

SG Digital 安全上网 入门教学

2.

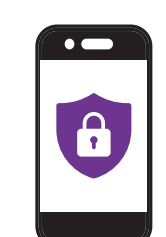

### 您知道吗?

就像锁门防盗一样,我们必须保 护配备和信息,以便安全上网。 我们在这里为您提供一些贴士, 让您安心上网。

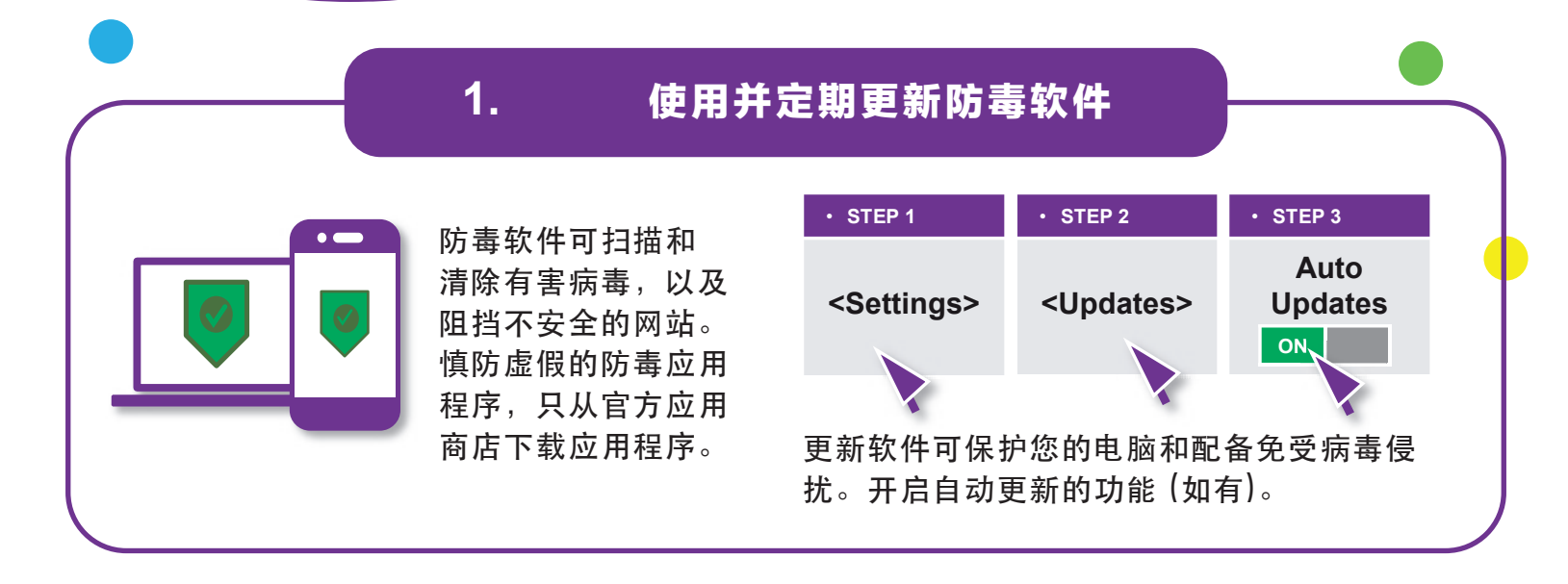

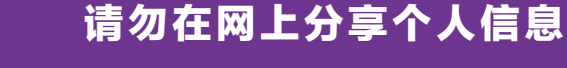

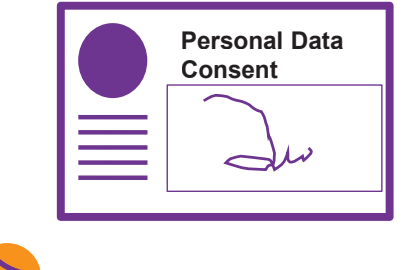

请勿在网上过度分享个人信息。想一想,您在向谁提供个人信息,以及是否有必要这么做。

您必须了解收集、使用和<mark>/或透露您</mark>个人信息的目的。如果您不 清楚其目的,请向有关机构查询。

> MEDIA DEVELOPMENT AUTHORITY

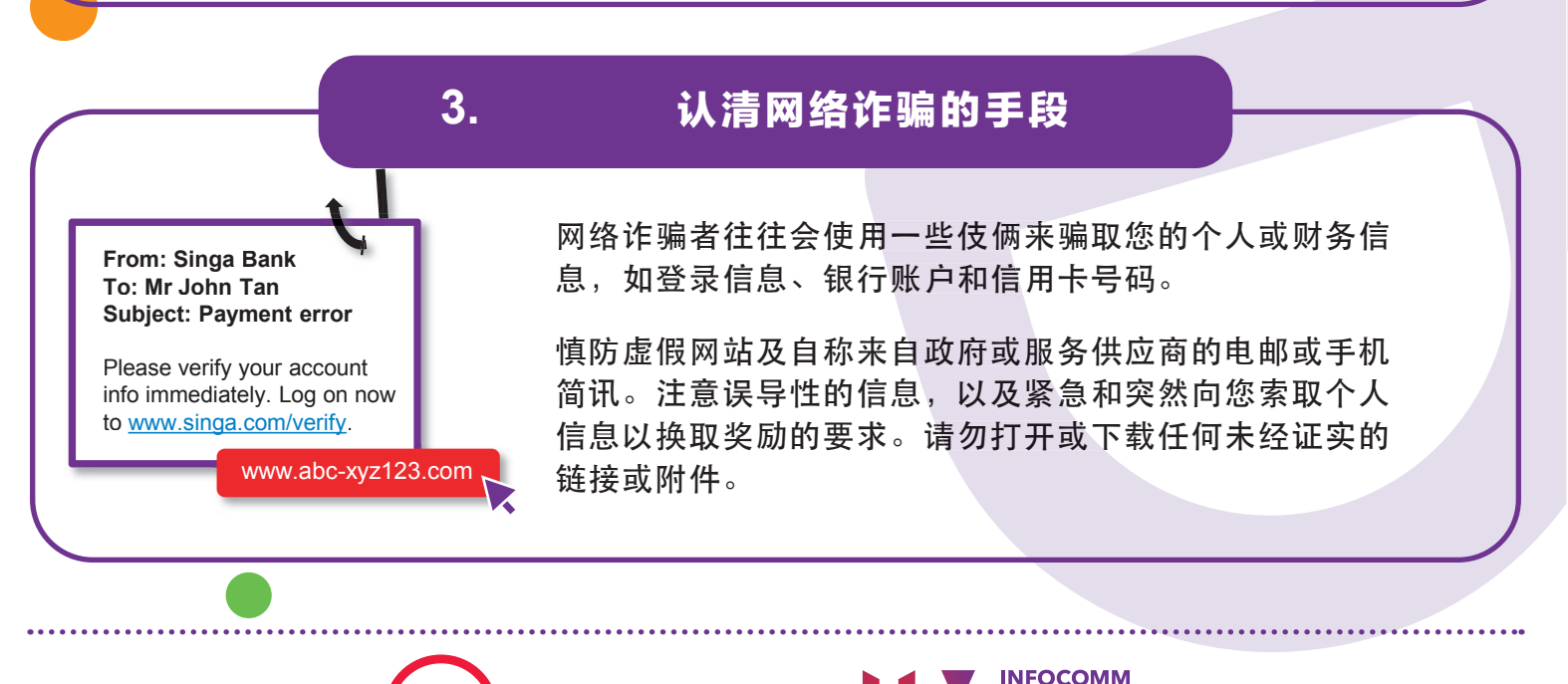

**:DIGITAL** 

### 使用强密码和启用双重认证

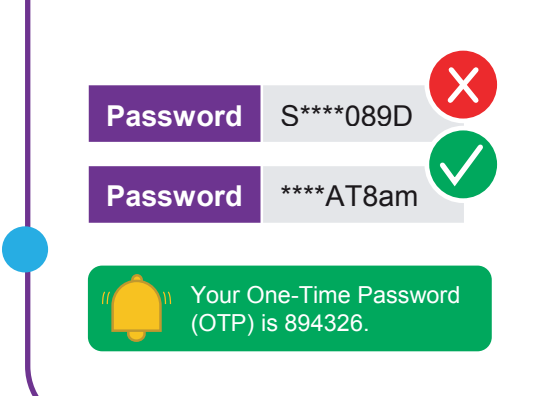

4.

5.

使用您可以记得的五个单词来创建长而随机的密码 (如 IhadKAYAtoastAT8am)。

请勿向任何人或不明网站透露您的密码和一次性密码 (OTP)。

启用双重认证 (2FA),以进一步确认用户的身份。

浏览 https://go.gov.sg/csa-pwchecker 或扫描 QR 码, 以查看您的密码是否够强。

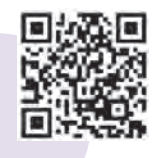

### 分享信息之前,先确认真伪

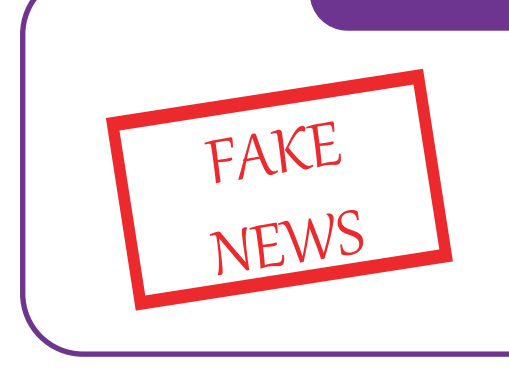

打击和遏止假消息传播。

- 质疑信息来源
- 确认信息真伪
- 使用信息查证平台,如 Factcheck.org 和 www.gov.sg/Factually (与本地有关的新闻)

由新加坡网络安全局、媒体通识理事会和个人资料保护委员会提供。

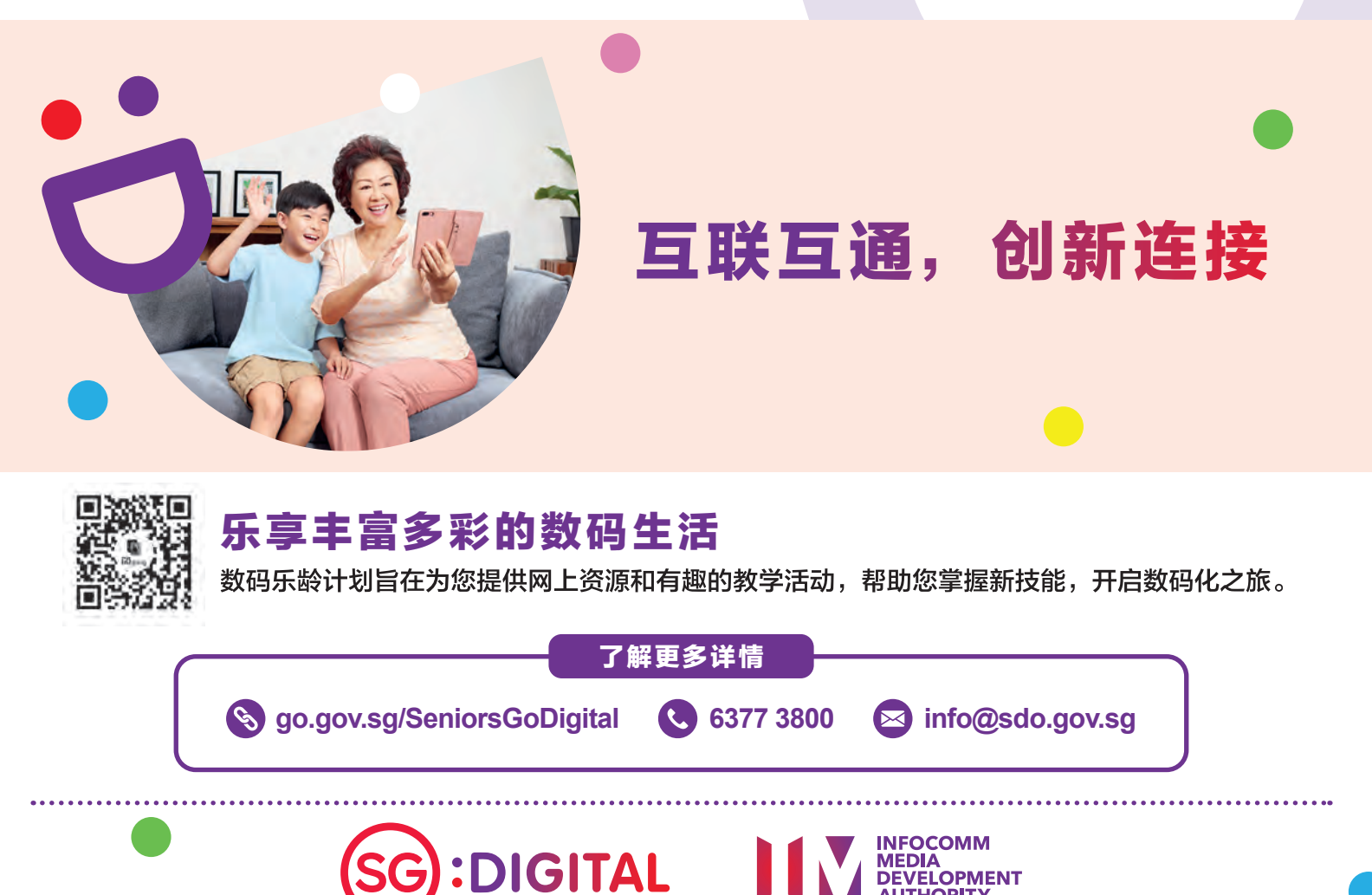

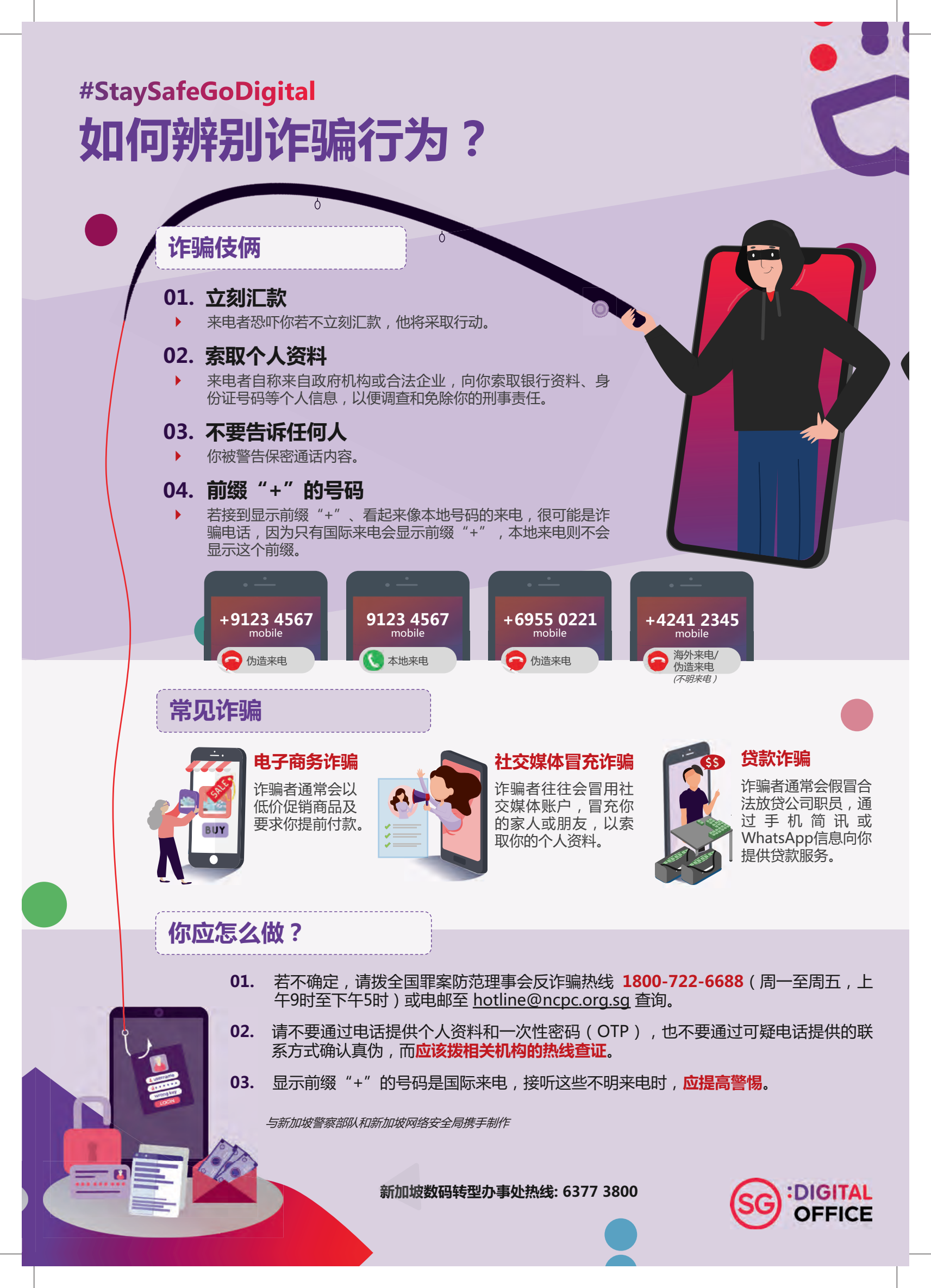